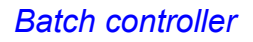

## **Batch Counter BC 20**

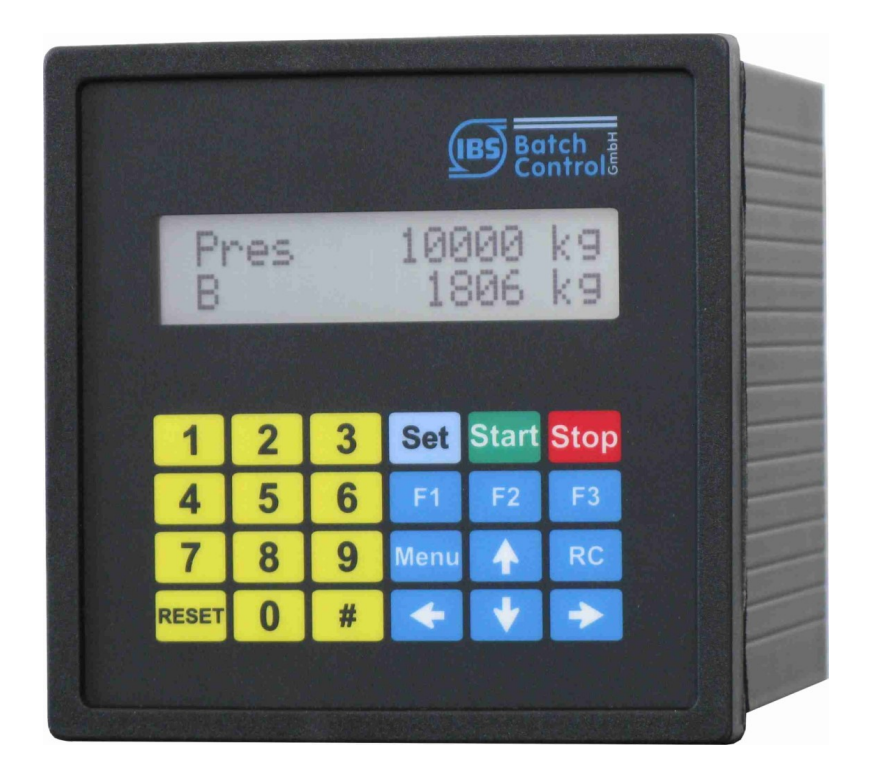

#### Programming and installation manual

Software Version 1

Revision 1.4 18.01.2018

Construction year see type plate

IBS BatchControl GmbH Im Sträßchen 2-4 53925 Kall Germany

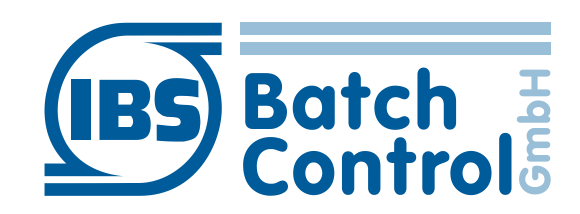

| Tel.: | +49 2441 9199 801        |
|-------|--------------------------|
| Fax.: | +49 2441 9199 871        |
| Web:  | www.ibs-batchcontrol.com |

# **Safety information**

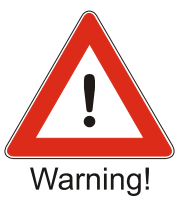

The Batch Counter must only be installed by process electronics engineers or qualified electricians who are authorised by the plant operator to carry out these tasks.

The instrument may only be operated by personnel who are authorised and trained by the plant operator.

The Batch Counter must only be connected as specified in the electrical data. The upper part of the housing must not be opened, otherwise maintenance of the electrical data is not ensured and the guarantee becomes null and void.

## Validity of installation and operating instructions

- These installation and operating instructions apply to all Batch Counter BC 20 models.
- Your IBS agent will be able to give you information about any improvements or modifications.
- The manufacturer is not responsible for damage caused by incorrect or unauthorised use. Conversions and changes to the instrument must not be made, otherwise the certification and guarantee become invalid.

#### **Operating safety**

- The instruments are manufactured in our ISO 9001 certified factory. They comply with the requirements laid down in this standard.
- The Batch Counter BC 20 satisfies the requirements of protection class IP65.
- Danger may occur if the instrument is used incorrectly or in an unauthorised manner. All the information in this manual must be rigorously observed.

#### **Technical developments**

The manufacturer reserves the right to modify technical data without notice.

#### **Repairs, dangerous chemicals**

Only the **IBS BatchControl GmbH** is allowed to repair the instruments. Instruments sent to **IBS BatchControl GmbH** for repair must always be accompanied by a note describing the fault.

#### Warning!

The following procedures must be carried out before an instrument is sent in for repair:

- Remove all residues and deposits that may be present. Pay special attention to the gasket grooves and crevices where residue may collect.
- If materials injurious to health are not completely removed to the highest levels of safety, we cannot accept an instrument for repair.
- Costs of disposal of materials or of injury to personnel (acid burns, etc.) arising because of defective cleaning of the equipment will be charged to the owner of the equipment.

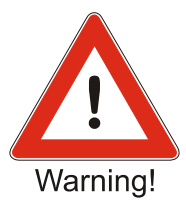

## Contents

| 1 Sv  | stem description                                        | . 7 |
|-------|---------------------------------------------------------|-----|
| 1.1   | Type codes                                              | . 7 |
| 1.2   | Areas of application                                    | . 7 |
| 1.3   | Block diagram                                           | . 8 |
| 2 Fit | ting and installation                                   | . 9 |
| 2.1   | Fitting the batch counter BC 20                         | . 9 |
| 2.2   | Protection class IP20                                   | . 9 |
| 2.3   | Temperature range                                       | . 9 |
| 2.4   | Cable glands and PE                                     | . 9 |
| 2.5   | Terminal connection                                     | 10  |
| 2.5.1 | Potential equalisation                                  | 10  |
| 2.5.2 | Power supply 24V                                        | 10  |
| 2.5.3 | Pulse inputs                                            | 10  |
| 2.5.4 | Analogue inputs                                         | 10  |
| 2.5.5 | Analogue output (option)                                | 11  |
| 2.5.6 | Digital inputs                                          | 11  |
| 2.5.7 | Digital optocoupler outputs                             | 11  |
| 2.5.8 | Digital relay outputs                                   | 11  |
| 2.5.9 | RS485 interface                                         | 12  |
| 3 Op  | perating and display elements                           | 13  |
| 3.1   | Display                                                 | 13  |
| 3.2   | Keyboard                                                | 13  |
| 4 Op  | peration                                                | 14  |
| 4.1   | Switching on the batch counter BC 20                    | 14  |
| 4.2   | Batching with the batch counter BC 20                   | 14  |
| 4.3   | Fault messages                                          | 15  |
| 4.4   | Programming                                             | 17  |
| 4.5   | Cold-Start                                              | 17  |
| 5 Th  | e parameter level                                       | 18  |
| 5.1   | Setting the digital shut-off steps                      | 18  |
| 5.2   | Setting the analogue shut-off steps                     | 19  |
| 5.3   | Setting a start-up ramp of the analogue output          | 19  |
| 5.4   | Setting the shut-down ramp of the analogue output       | 20  |
| 5.5   | Monitoring maximum flow                                 | 20  |
| 5.6   | Batching indication                                     | 20  |
| 5.7   | Monitoring the overfill quantity                        | 21  |
| 5.8   | Monitoring of sensor break contact inputs               | 21  |
| 5.9   | Monitoring of sensor break current inputs               | 21  |
| 5.10  | Monitoring measuring range violation for current inputs | 21  |
| 5.11  | Specify fixed values                                    | 21  |
| 5.12  | Self-optimising overrun compensation                    | 22  |
| 5.12  | 1 End value for correction                              | 22  |
| 5.12  | 2 Absolute value for maximum deviation                  | 22  |
| 5.12  | 3 Flow rate addicted correction from the shut off steps | 23  |
| 5.13  | Checksum for certification data                         | 23  |
| 5.14  | Checksum for parameter assignment data                  | 23  |
| 6 Th  | e structure level                                       | 24  |
|       |                                                         |     |

| o. I Setting the language                                  | 24 |
|------------------------------------------------------------|----|
| 6.2 Setting the function of the digital inputs             | 24 |
| 6.2.1 Set                                                  | 24 |
| 6.2.2 Start                                                | 24 |
| 6.2.3 Set-Start                                            | 24 |
| 6.2.4 Stop                                                 | 24 |
| 6.2.5 Reset                                                | 24 |
| 6.2.6 Failure of the flow sensor                           | 24 |
| 6.2.7 Reset totalizer                                      | 24 |
| 6.2.8 Two custom specific release signals                  | 25 |
| 6.2.9 Enabling the Modbus interface                        | 25 |
| 6.2.10 Disabling keypad operating                          | 25 |
| 6.2.11 Activate purge function                             | 25 |
| 6.2.12 Switching off controller function                   | 25 |
| 6.2.13 Enabling input for special function                 | 25 |
| 6.2.14 Selecting the fixed preselection values             | 25 |
| 6.3 Setting the direction of action of the digital inputs  | 25 |
| 6.4 Setting the type of activation of the digital inputs   | 25 |
| 6.5 Setting the functions of the digital outputs           | 26 |
| 6.5.1 Assigning shut-off points to the digital outputs     | 26 |
| 6.5.2 Setting a digital output to pulse output             | 26 |
| 6.5.3 Setting a digital output as batching indication      | 26 |
| 6.5.4 Setting a digital output as a flow alarm             | 26 |
| 6.5.5 Setting a digital output as a fault indication       | 27 |
| 6.5.6 Switch off 1 reverse                                 | 27 |
| 6.5.7 Setting a digital output as purge indication         | 27 |
| 6.6 Setting the direction of action of the digital outputs | 27 |
| 6.7 Interface settings                                     | 27 |
| 6.7.1 Setting the operating mode for interface             | 27 |
| 6.7.2 Setting the protocol type of interface               | 27 |
| 6.7.3 Specifying the unit address of interface             | 27 |
| 6.7.4 Specifying transmission speed of interface           | 27 |
| 6.8 Code entry                                             | 27 |
| 6.9 Locking the keypad                                     | 28 |
| 6.10 Function key assignment                               | 28 |
| 6.10.1 Shut-off steps on LED                               | 28 |
| 6.10.2 Fixed select values                                 | 28 |
| 6.10.3 Purge via F1                                        | 28 |
| 6.10.4 Product selection                                   | 28 |
| 6.11 Edit Text                                             | 29 |
| 6.12 Vale feedback signalisation                           | 29 |
| 7 Controller settings                                      | 30 |
| 7.1 Flow controller                                        | 30 |
| 7.2 Limiting controller                                    | 30 |
| 7.2.1 Measuring range of limiting controller               | 30 |
| 7.3 Control parameter                                      | 30 |
| 7.3.1 Proportional coefficient Kp                          | 31 |
| 7.3.2 Working point setting OP                             | 31 |
| 7.3.3 Derivative action gain Kd                            | 31 |
| 7.2.4 Integral action time Th                              | 31 |

|                                                                                                    | .5 Derivative action time IV                                                                                                    | 31                                                                                                    |
|----------------------------------------------------------------------------------------------------|----------------------------------------------------------------------------------------------------|----------------------------------------------------------------------------------------------------|
| 7.                                                                                                    | .6 Set-point start SPS                                                                                                    | 31                                                                                                    |
| 7.                                                                                                    | .7 Set-point end SPE                                                                                                    | 31                                                                                                    |
| 7.                                                                                                    | .8 Set set-point enable                                                                                                    | 31                                                                                                    |
| 7.                                                                                                    | .9 Set-points                                                                                                    | 31                                                                                                    |
| 7.                                                                                                    | .10 Ramp difference                                                                                                    | 31                                                                                                    |
| 7.                                                                                                    | .11 Valve set time                                                                                                    | 31                                                                                                    |
| 7.                                                                                                    | .12 Minimum pulse time                                                                                                    | 31                                                                                                    |
| 8                                                                                                    | Settings in the install level                                                                                                    | 32                                                                                                    |
| 8.1                                                                                                    | Specifying the type of sensor                                                                                                    | 32                                                                                                    |
| 8.2                                                                                                    | Setting the measuring range of the flow                                                                                                    | 32                                                                                                    |
| 8.                                                                                                    | .1 Measuring range unit                                                                                                    | 32                                                                                                    |
| 8.                                                                                                    | .2 Decimal places                                                                                                    | 32                                                                                                    |
| 8.                                                                                                    | .3 End of scale value                                                                                                    | 32                                                                                                    |
| 8.                                                                                                    | .4 Incoming pulses per unit                                                                                                    | 32                                                                                                    |
| 8.3                                                                                                    | Linearization of an input signal                                                                                                    | 32                                                                                                    |
| 8.4                                                                                                    | Pulse output, pulse rate or frequency                                                                                                    | 33                                                                                                    |
| 8.                                                                                                    | .1 Pulse output, pulse rate                                                                                                    | 33                                                                                                    |
| 8.                                                                                                    | .2 Pulse output, frequency                                                                                                    | 33                                                                                                    |
| 8.5                                                                                                    | Limit pre-selection value                                                                                                    | 33                                                                                                    |
| 8.                                                                                                    | .1 Minimum pre-selection value                                                                                                    | 33                                                                                                    |
| 8.                                                                                                    | .2 Maximum pre-selection value                                                                                                    | 33                                                                                                    |
| 8.6                                                                                                    | Entering the overrun quantity                                                                                                    | 33                                                                                                    |
| 8.7                                                                                                    | Monitoring the minimum permissible flow                                                                                                    | 33                                                                                                    |
| 8.                                                                                                    | .1 Permissible under-batching quantity                                                                                                    | 34                                                                                                    |
| 8.8                                                                                                    | Special function for filling and empting the pipe system                                                                                                    | 3/                                                                                                    |
|                                                                                                    |                                                                                                    | טד                                                                                                    |
| 8.                                                                                                    | .1 Application 1                                                                                                    | 34                                                                                                    |
| 8.<br>8.                                                                                                    | .1 Application 1                                                                                                    | 34<br>34<br>34                                                                                                    |
| 8.<br>8.<br>8.                                                                                                    | <ul> <li>Application 1</li> <li>Application 2</li> <li>Application 3</li> </ul>                                                                                                    | 34<br>34<br>34                                                                                                    |
| 8.<br>8.<br>8.<br>8.                                                                                                    | <ul> <li>Application 1</li> <li>Application 2</li> <li>Application 3</li> <li>Application 4</li> </ul>                                                                                                    | 34<br>34<br>34<br>34<br>35                                                                                                    |
| 8.<br>8.<br>8.<br>8.9                                                                                                   | <ul> <li>Application 1</li> <li>Application 2</li> <li>Application 3</li> <li>Application 4</li> <li>Suppressing the flow counting</li> </ul>                                                                                                    | 34<br>34<br>34<br>35<br>35                                                                                                    |
| 8.<br>8.<br>8.<br>8.9<br>8.1                                                                                            | <ul> <li>Application 1</li> <li>Application 2</li> <li>Application 3</li> <li>Application 4</li> <li>Suppressing the flow counting</li> <li>Printer settings</li> </ul>                                                                                                    | 34<br>34<br>34<br>35<br>35<br>35                                                                                                    |
| 8.<br>8.<br>8.<br>8.9<br>8.1<br>8.1                                                                                     | <ul> <li>Application 1</li> <li>Application 2</li> <li>Application 3</li> <li>Application 4</li> <li>Suppressing the flow counting</li> <li>Printer settings</li> <li>Reset totalizer</li> </ul>                                                                                                    | 34<br>34<br>34<br>35<br>35<br>35<br>35                                                                                                    |
| 8.<br>8.<br>8.<br>8.9<br>8.1<br>8.1<br>8.1                                                                              | <ul> <li>Application 1</li> <li>Application 2</li> <li>Application 3</li> <li>Application 4</li> <li>Suppressing the flow counting</li> <li>Printer settings</li> <li>Reset totalizer</li> <li>Confirm end of batch</li> </ul>                                                                                                    | 34<br>34<br>34<br>35<br>35<br>35<br>35                                                                                                    |
| 8.<br>8.<br>8.<br>8.9<br>8.1<br>8.1<br>8.1<br>9                                                                         | <ul> <li>Application 1</li> <li>Application 2</li> <li>Application 3</li> <li>Application 4</li> <li>Suppressing the flow counting</li> <li>Printer settings</li> <li>Reset totalizer</li> <li>Confirm end of batch</li> <li>Settings in the calibration and test level</li> </ul>                                                                                                    | 34<br>34<br>34<br>35<br>35<br>35<br>35<br>35<br>35                                                                                                    |
| 8.<br>8.<br>8.<br>8.9<br>8.1<br>8.1<br>8.1<br>9<br>9.1                                                                  | <ul> <li>Application 1</li> <li>Application 2</li> <li>Application 3</li> <li>Application 4</li> <li>Suppressing the flow counting</li> <li>Printer settings</li> <li>Reset totalizer</li> <li>Confirm end of batch</li> <li>Settings in the calibration and test level</li> <li>Calibrating current inputs</li> </ul>                                                                                                    | 34<br>34<br>34<br>35<br>35<br>35<br>35<br>35<br>37<br>37                                                                                                    |
| 8.<br>8.<br>8.9<br>8.1<br>8.1<br>8.1<br>9<br>9.1<br>9.2                                                                 | <ul> <li>Application 1</li> <li>Application 2</li> <li>Application 3</li> <li>Application 4</li> <li>Suppressing the flow counting</li> <li>Printer settings</li> <li>Reset totalizer</li> <li>Confirm end of batch</li> <li>Settings in the calibration and test level</li> <li>Calibrating current inputs</li> <li>Calibrating current outputs</li> </ul>                                                                                                    | 34<br>34<br>35<br>35<br>35<br>35<br>35<br>35<br>37<br>37<br>37                                                                                                    |
| 8.<br>8.<br>8.9<br>8.1<br>8.1<br>8.1<br>9<br>9.1<br>9.2<br>9.3                                                          | <ul> <li>Application 1</li> <li>Application 2</li> <li>Application 3</li> <li>Application 4</li> <li>Suppressing the flow counting</li> <li>Printer settings</li> <li>Reset totalizer</li> <li>Confirm end of batch</li> <li>Settings in the calibration and test level</li> <li>Calibrating current inputs</li> <li>Calibrating current outputs</li> <li>Testing inputs and outputs</li> </ul>                                                                                                    | 34<br>34<br>34<br>35<br>35<br>35<br>35<br>35<br>35<br>37<br>37<br>37<br>37                                                                                                    |
| 8.<br>8.<br>8.9<br>8.1<br>8.1<br>9<br>9.1<br>9.2<br>9.3<br>10                                                           | <ul> <li>Application 1</li> <li>Application 2</li> <li>Application 3</li> <li>Application 4</li> <li>Suppressing the flow counting</li> <li>Printer settings</li> <li>Reset totalizer</li> <li>Confirm end of batch</li> <li>Cettings in the calibration and test level</li> <li>Calibrating current inputs</li> <li>Calibrating current outputs</li> <li>Testing inputs and outputs</li> <li>inearization of an input signal</li> </ul>                                                                                                    | 34<br>34<br>34<br>35<br>35<br>35<br>35<br>35<br>35<br>37<br>37<br>37<br>37<br>39                                                                                                    |
| 8.<br>8.<br>8.9<br>8.1<br>8.1<br>9.1<br>9.2<br>9.3<br>10<br>11                                                          | <ul> <li>Application 1</li> <li>Application 2</li> <li>Application 3</li> <li>Application 4</li> <li>Suppressing the flow counting</li> <li>Printer settings</li> <li>Reset totalizer</li> <li>Confirm end of batch</li> <li>Settings in the calibration and test level</li> <li>Calibrating current inputs</li> <li>Calibrating current outputs</li> <li>Testing inputs and outputs</li> <li>inearization of an input signal</li> </ul>                                                                                                    | 34<br>34<br>34<br>35<br>35<br>35<br>35<br>35<br>35<br>37<br>37<br>37<br>39<br>40                                                                                                    |
| 8.<br>8.<br>8.9<br>8.1<br>8.1<br>9<br>9.1<br>9.2<br>9.3<br>10<br>11<br>11.                                              | <ul> <li>Application 1</li> <li>Application 2</li> <li>Application 3</li> <li>Application 4</li> <li>Suppressing the flow counting</li> <li>Printer settings</li> <li>Reset totalizer</li> <li>Confirm end of batch</li> <li>Settings in the calibration and test level</li> <li>Calibrating current inputs</li> <li>Calibrating current outputs</li> <li>Testing inputs and outputs</li> <li>inearization of an input signal</li> <li>actory menu</li> <li>Specify fixed preselection values, set-points or products</li> </ul>                                                                                                    | 34<br>34<br>34<br>35<br>35<br>35<br>35<br>35<br>35<br>37<br>37<br>37<br>37<br>37<br>39<br>40<br>40                                                                                                    |
| 8.<br>8.<br>8.9<br>8.1<br>8.1<br>9<br>9.1<br>9.2<br>9.3<br>10<br>11<br>11.<br>11.                                       | <ul> <li>Application 1</li> <li>Application 2</li> <li>Application 3</li> <li>Application 4</li> <li>Suppressing the flow counting</li> <li>Printer settings</li> <li>Reset totalizer</li> <li>Confirm end of batch</li> <li>Cettings in the calibration and test level</li> <li>Calibrating current inputs</li> <li>Calibrating current outputs</li> <li>Testing inputs and outputs</li> <li>inearization of an input signal</li> <li>actory menu</li> <li>Specify fixed preselection values, set-points or products</li> </ul>                                                                                                    | 34<br>34<br>34<br>35<br>35<br>35<br>35<br>35<br>37<br>37<br>37<br>37<br>37<br>37<br>39<br>40<br>40<br>40                                                                                                    |
| 8.<br>8.<br>8.9<br>8.1<br>8.1<br>8.1<br>9<br>9.1<br>9.2<br>9.3<br>10<br>11<br>11.<br>11.<br>11.                         | <ul> <li>Application 1</li> <li>Application 2</li> <li>Application 3</li> <li>Application 4</li> <li>Suppressing the flow counting</li> <li>Printer settings</li> <li>Reset totalizer</li> <li>Confirm end of batch</li> <li>Settings in the calibration and test level</li> <li>Calibrating current inputs</li> <li>Calibrating current outputs</li> <li>Testing inputs and outputs</li> <li>inearization of an input signal</li> <li>actory menu</li> <li>Specify fixed preselection values, set-points or products</li> <li>Controller</li> <li>Purge function and other special functions</li> </ul>                                                                                                    | 34<br>34<br>35<br>35<br>35<br>35<br>35<br>35<br>37<br>37<br>37<br>37<br>37<br>37<br>37<br>39<br>40<br>40<br>40<br>40                                                                                                    |
| 8.<br>8.<br>8.9<br>8.1<br>8.1<br>9.1<br>9.2<br>9.3<br>10<br>11<br>11.<br>11.<br>11.<br>11.                              | 1       Application 1         2       Application 2         3       Application 3         4       Application 4         Suppressing the flow counting         Printer settings         Reset totalizer         Confirm end of batch         Settings in the calibration and test level         Calibrating current inputs         Calibrating current outputs         Testing inputs and outputs         inearization of an input signal         actory menu         Specify fixed preselection values, set-points or products         Controller         Purge function and other special functions         Terminal mode                                                                                                    | 34<br>34<br>34<br>35<br>35<br>35<br>35<br>35<br>35<br>37<br>37<br>37<br>37<br>37<br>37<br>37<br>39<br>40<br>40<br>40<br>40<br>40                                                                                                    |
| 8.<br>8.<br>8.9<br>8.1<br>8.1<br>9<br>9.1<br>9.2<br>9.3<br>10<br>11<br>11.<br>11.<br>11.<br>11.                         | 1       Application 1         2       Application 2         3       Application 3         .4       Application 4         Suppressing the flow counting         Printer settings         Reset totalizer         Confirm end of batch         Settings in the calibration and test level         Calibrating current inputs         Calibrating current outputs         Testing inputs and outputs         inearization of an input signal         actory menu         Specify fixed preselection values, set-points or products         Controller         Purge function and other special functions         Terminal mode         Device number                                                                                                    | 34<br>34<br>34<br>35<br>35<br>35<br>35<br>35<br>35<br>37<br>37<br>37<br>37<br>37<br>37<br>37<br>39<br>40<br>40<br>40<br>40<br>40<br>40                                                                                                    |
| 8.<br>8.<br>8.<br>8.9<br>8.1<br>8.1<br>9<br>9.1<br>9.2<br>9.3<br>10<br>11<br>11.<br>11.<br>11.<br>12                    | 1       Application 1         2       Application 2         3       Application 3         .4       Application 4         Suppressing the flow counting         Printer settings         Reset totalizer         Confirm end of batch         Settings in the calibration and test level         Calibrating current inputs         Calibrating current outputs         Testing inputs and outputs         inearization of an input signal         actory menu         Specify fixed preselection values, set-points or products         Controller         Purge function and other special functions         Terminal mode         Device number                                                                                                    | 34<br>34<br>35<br>35<br>35<br>35<br>35<br>35<br>35<br>37<br>37<br>37<br>37<br>37<br>37<br>37<br>37<br>37<br>37<br>37<br>40<br>40<br>40<br>40<br>40<br>40                                                                                                    |
| 8.<br>8.<br>8.<br>8.9<br>8.1<br>8.1<br>9.1<br>9.2<br>9.3<br>10<br>11<br>11.<br>11.<br>11.<br>11.<br>12<br>13            | 1       Application 1         2       Application 2         3       Application 3         .4       Application 4         Suppressing the flow counting         Printer settings         Reset totalizer         Confirm end of batch         Settings in the calibration and test level         Calibrating current inputs         Calibrating current outputs         Testing inputs and outputs         inearization of an input signal         actory menu         Specify fixed preselection values, set-points or products         Controller         Purge function and other special functions         Terminal mode         Device number         Overview parameter settings                                                                     | 34<br>34<br>34<br>35<br>35<br>35<br>35<br>35<br>35<br>35<br>37<br>37<br>37<br>37<br>37<br>37<br>37<br>37<br>37<br>39<br>40<br>40<br>40<br>40<br>41<br>45                                                                                                    |
| 8.<br>8.<br>8.<br>8.9<br>8.1<br>8.1<br>9<br>9.1<br>9.2<br>9.3<br>10<br>11<br>11.<br>11.<br>11.<br>11.<br>12<br>13<br>14 | 1       Application 1         2       Application 2         3       Application 3         .4       Application 4         Suppressing the flow counting         Printer settings         Reset totalizer         Confirm end of batch         Settings in the calibration and test level         Calibrating current inputs         Calibrating current outputs         Testing inputs and outputs         inearization of an input signal         actory menu         Specify fixed preselection values, set-points or products         Controller         Purge function and other special functions         Terminal mode         Device number         Overview parameter settings         Overview controller settings                                | 34<br>34<br>34<br>35<br>35<br>35<br>35<br>35<br>35<br>35<br>37<br>37<br>37<br>37<br>37<br>37<br>37<br>37<br>37<br>37<br>37<br>37<br>40<br>40<br>40<br>40<br>42<br>49                                                                                                    |
| 8.<br>8.<br>8.<br>8.9<br>8.1<br>8.1<br>9.2<br>9.3<br>10<br>11<br>11.<br>11.<br>11.<br>11.<br>12<br>13<br>14<br>15       | 1       Application 1         2       Application 2         3       Application 3         .4       Application 4         Suppressing the flow counting         Printer settings         Reset totalizer         Confirm end of batch         Settings in the calibration and test level         Calibrating current inputs         Calibrating current outputs         Testing inputs and outputs         inearization of an input signal         actory menu         Specify fixed preselection values, set-points or products         Controller         Purge function and other special functions         Terminal mode         Device number         Overview structure level         Overview controller settings         Overview install settings | 34<br>34<br>34<br>35<br>35<br>35<br>35<br>35<br>35<br>37<br>37<br>37<br>37<br>37<br>37<br>37<br>37<br>37<br>37<br>40<br>40 |

| 17 | Overview linearization | .57 |
|----|------------------------|-----|
| 18 | Terminal assignment    | .59 |

The microprocessor-controlled Batch Counter BC 20 is a simple to use multi-function batcher used for the recording and controlling of flow quantities in batching and filling processes in production areas.

## 1.1 Type codes

The following types can be supplied:

| Batch Counter BC 20 | 24V DC | 24V DC version |
|---------------------|--------|----------------|
|---------------------|--------|----------------|

#### **1.2** Areas of application

- The maximum permissible ambient temperature is +60°C.
- The minimum permissible ambient temperature is -20°C.

The Batch Counter BC 20 controls the batch process. A 4-20mA signal and several digital contacts are available for controlling the batch. Up to three control signals can be fed to the Batch Counter BC 20. For controlling the flow rate or another physical quantity an internal controller is available as option.

As input for the flow a current input (4-20mA) or a contact input can be selected. The contact input permits the connection of passive contacts or optical couplers. The choice of the input variant is done by the software.

The (active) digital inputs can be assigned various functions (e.g. preselection, start, stop, etc.).

The digital outputs (optocouplers, relays) can be programmed to provide status signalling.

The Batch Counter BC 20 can be configured and controlled via a serial RS485 interface (MODBUS).

Access to the various program levels can be protected by a numerical code.

The Batch Counter BC 20 is supplied in a panel mount housing (IP20) with external dimensions of 96mm x 96mm.

## 1.3 Block diagram

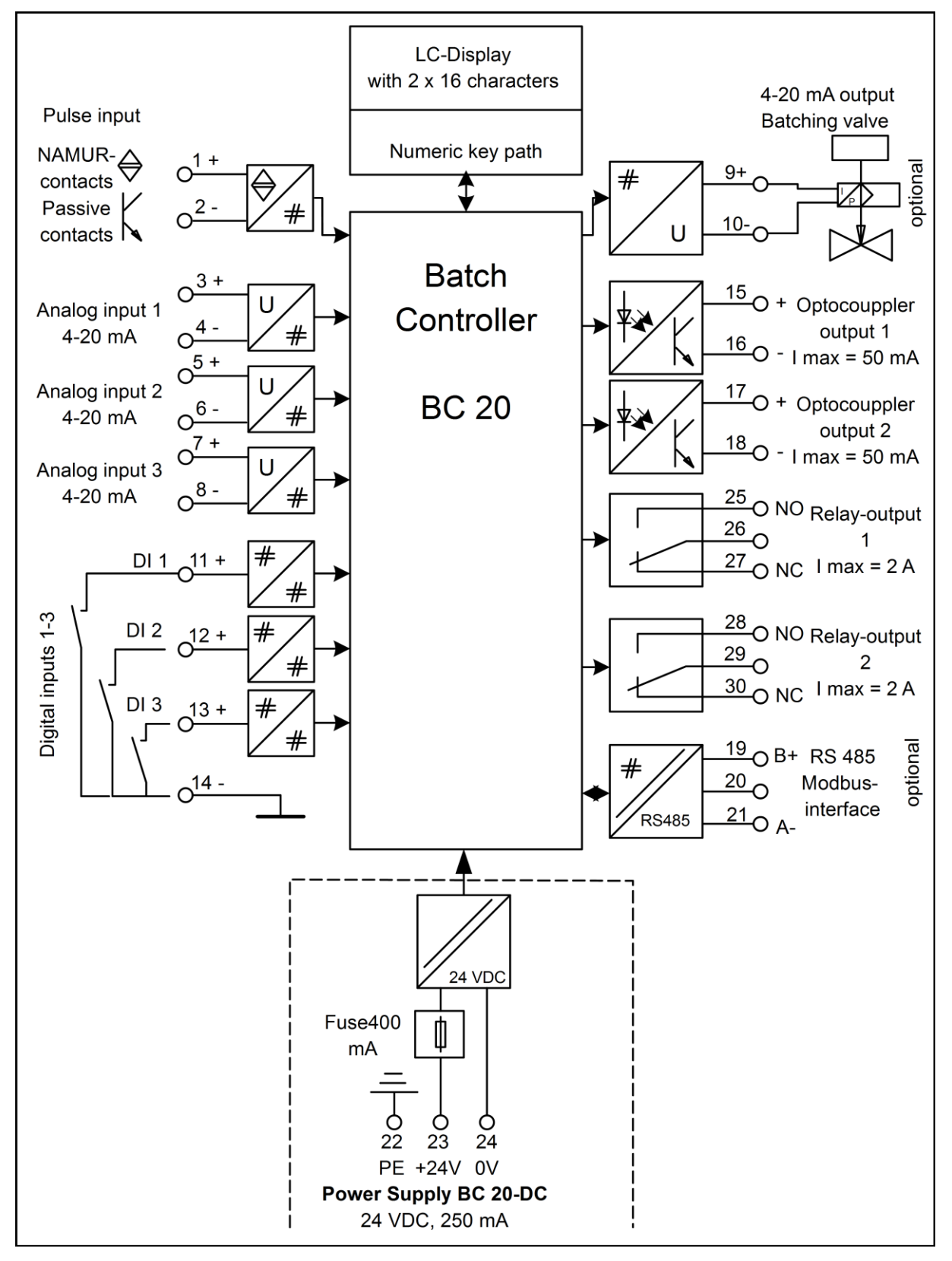

## **2** Fitting and installation

This information in this section is important and must be observed during fitting and installation.

## 2.1 Fitting the batch counter BC 20

The batch counter BC 20 has external dimensions of 96mm x 96mm. You need a cut off in the panel mount with the dimensions of 92+0.8mm x 92+0.8mm (DIN43700). The depth is 110mm.

Release the two mounting profile screws. Shift the mounting profiles backwards from the panel mounting housing. Move the batch counter BC 20 from the front side through the cut off in the panel mount. If the IP65 front is ordered, put the gasket to the batch counter BC 20 before setting in the cut off.

## 2.2 Protection class IP20

The batch counter BC 20 conforms to protection class IP20. The front is IP65.

## 2.3 Temperature range

The batch counter BC 20 can be operated in the range  $-20^{\circ}$ C to  $+60^{\circ}$ C.

## 2.4 Cable glands and PE

Only shielded cable may be used. The shield must be connected in the casing or the EMC clamps. The PE must be connected to the PE terminal and the PE screw at the batch counter BC20 housing.

Conformance with the EMC regulations can only be guaranteed if these measures are observed.

#### Fitting and installation

#### 2.5 Terminal connection

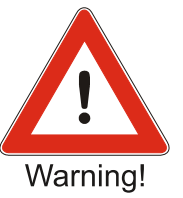

The technical data must be observed at all times.

#### 2.5.1 Potential equalisation

The PE must be connected to the PE terminal on the side of the housing and terminal 22.

#### 2.5.2 Power supply 24V

The power supply provides power for all the electronics, the analogue output and the digital inputs and outputs. Don't connect line voltage to these terminals.

| Terminal 22 (PE), Terminal 23 (+), Terminal 24 (-) |             |  |
|----------------------------------------------------|-------------|--|
| Voltage U                                          | DC 18-28,8V |  |
| Current I <sub>max</sub>                           | 250mA       |  |
| Fuse                                               | T 400mA     |  |

#### 2.5.3 Pulse inputs

The batch counter BC 20 has connections for one pulse input. NAMUR contacts or passive electrically isolated contacts (optocoupler, relay contact) may be connected.

| Pulse input: Terminal 1 (+) Terminal 2 (-) |         |
|--------------------------------------------|---------|
| Voltage U <sub>max</sub>                   | DC 8.5V |
| Current I <sub>max</sub>                   | 9mA     |

The pulse input supplies a current of approximately 3mA if a NAMUR contact is connected. The maximum voltage that can be measured is approximately 8.2V. Please note that terminals 2 must not be connected to ground.

#### 2.5.4 Analogue inputs

The batch counter BC 20 has 3 analogue inputs (4-20mA).

The analogue inputs are not voltage-free, that means the minus is at instrument ground potential. The equipment connected must be able to drive a load of approx.  $100\Omega$ . As option a voltage input (2-10 V) is available.

| Current input 1: Terminal 3 (+) Terminal 4 (-)<br>Current input 2: Terminal 5 (+) Terminal 6 (-)<br>Current input 3: Terminal 7 (+) Terminal 8 (-) |      |
|----------------------------------------------------------------------------------------------------|------|
| Current I <sub>max</sub>                                                                                                    | 25mA |

#### 2.5.5 Analogue output (option)

The Batch Counter BC 20 has an analogue output (4-20mA) for the controlling of a valve.

The analogue output is not electrically isolated. The minus is at ground potential. The maximum load is up to 900  $\Omega$ .

| Analogue output: Terminal 9 (+) Terminal 10 (GND) |      |  |
|---------------------------------------------------|------|--|
| Voltage U <sub>max</sub>                          | 21V  |  |
| Current I <sub>max</sub>                          | 25mA |  |

#### 2.5.6 Digital inputs

The Batching Master has four digital inputs. The digital inputs can be assigned a wide range of functions via the software.

The digital inputs are active (approx.  $100\mu A / 5V$ ). Passive switches or optical couplers can be connected.

| Digital input 1: Terminal 11 (+) Terminal 14 (GND)<br>Digital input 2: Terminal 12 (+) Terminal 14 (GND)<br>Digital input 3: Terminal 13 (+) Terminal 14 (GND) |       |  |
|----------------------------------------------------------------------------------------------------|-------|--|
| Voltage U <sub>max</sub>                                                                                                    | DC 6V |  |
| Current I <sub>max</sub>                                                                                                    | 0.2mA |  |

#### 2.5.7 Digital optocoupler outputs

The Batch Counter BC 20 has two digital optocoupler outputs. The digital outputs can be assigned a wide range of functions via the software.

| Optocoupler 1: Terminal 15 (+) Terminal 16 (-)<br>Optocoupler 2: Terminal 17 (+) Terminal 18 (-) |        |
|--------------------------------------------------------------------------------------------------|--------|
| Supply circuits with the following maximum values can be connected to each circuit:              |        |
| Voltage U <sub>max</sub>                                                                         | DC 30V |
| Current I <sub>max</sub>                                                                         | 550mA  |

#### 2.5.8 Digital relay outputs

The Batch Counter BC 20 has two digital relay outputs. The digital outputs can be assigned a wide range of functions via the software.

| Relay 1: Terminal 25 (N. O.) Terminal 26 (COM) Terminal 27 (N. C.)<br>Relay 2: Terminal 28 (N. O.) Terminal 29 (COM) Terminal 30 (N. C.) |     |  |
|----------------------------------------------------------------------------------------------------|-----|--|
| Supply circuits with the following maximum values can be connected to each circuit:                                                      |     |  |
| Voltage U <sub>max</sub>                                                                                                    | 30V |  |
| Current I <sub>max</sub>                                                                                                    | 2A  |  |

Fitting and installation

## 2.5.9 RS485 interface

A higher level system can be connected to the interface. The protocol is Modbus RTU or ASCII

Interface: Terminal 19 (B+) Terminal 20 (GND) Terminal 21 (A-)

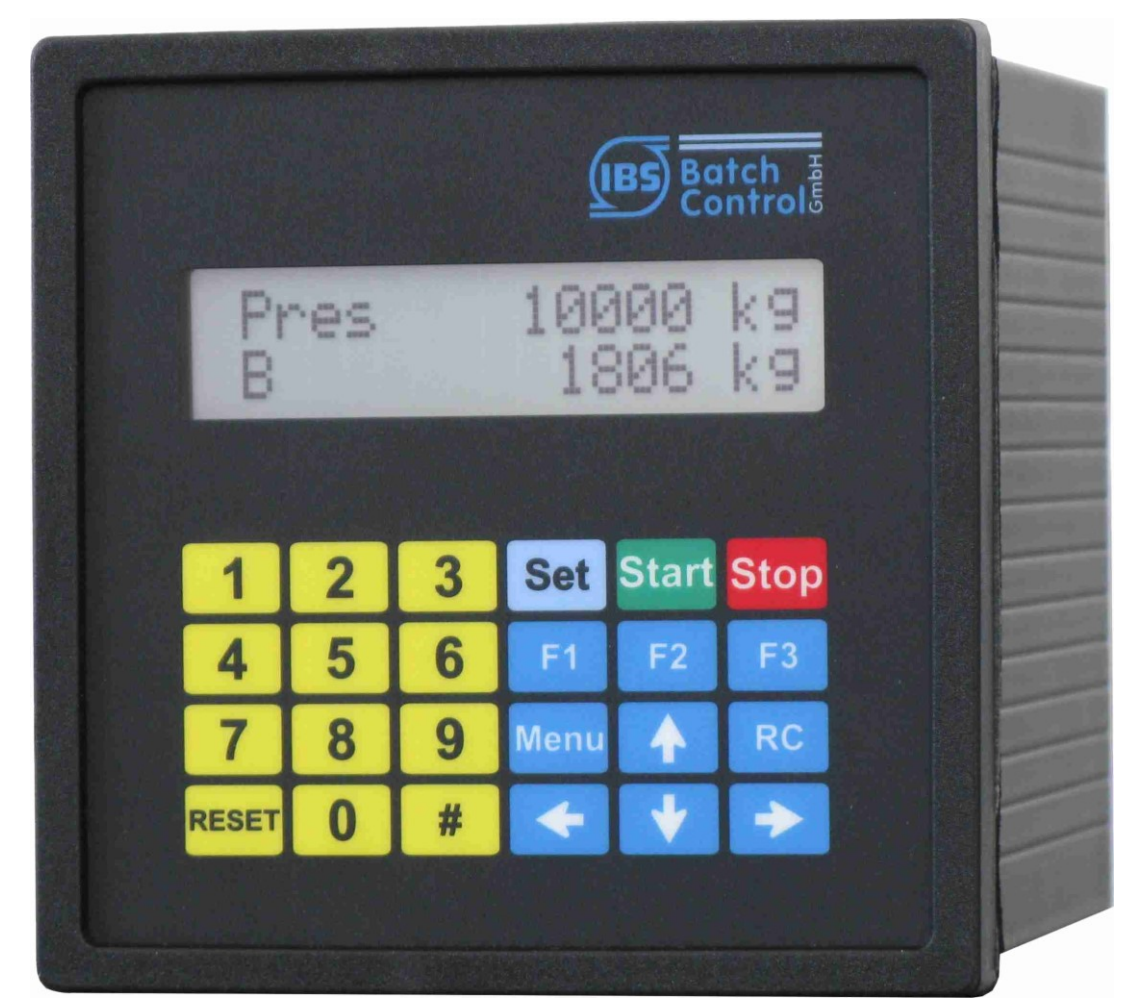

## **3 Operating and display elements**

## 3.1 Display

The LCD has two lines of 16 characters each. The character height is about 6mm. The upper LCD indicates the preselected quantity. The lower LCD indicates the current quantity batched. The display can be changed to flow, totalizer or flow controller (only if this is active) using the [#] key. The contrast can be adjusted by pressing the [ $\blacktriangleleft$ ] and [ $\triangleright$ ] keys.

## 3.2 Keyboard

There are 24 short-stroke keys at the front of the batch counter BC 20.

In these operating instructions manual, keys are shown in square brackets. As example: If the number 15 is to be entered, this is shown as [15]. The Set key is shown as [Set].

## **4 Operation**

The upper line of the display indicates the preset quantity. In programming mode, the function to be executed is displayed.

The lower line indicates the quantity batched. In programming mode, the value of the function or setting is shown.

You can switch the lower display to flow indication with the [#] key. You can switch to totalizer by pressing the key again. The totalizer indication is only possible when batching is not taking place. The display resets itself after about 4 seconds.

If the flow controller is active, the flow set point is displayed in the upper display by pressing the [#] key at the same time as the flow is being indicated in the lower display.

If a limiting controller is switched on, the lower display will show the controlled variable rather than the flow when the [RC] key is pressed. The upper display shows the reference variable. The controller display resets itself to the batched quantity after about 4 seconds.

If the lower display indicates flow at the start of batching, it will switch automatically to the batched quantity. The flow can then be displayed again by pressing the [#] key. The display will not automatically revert to batched quantity.

The quantity is always shown with the appropriate unit in each case.

## 4.1 Switching on the batch counter BC 20

The instrument carries out a self-test as soon as it is connected to the power supply. The instrument number and software version are displayed. All data stored in the FRAM (ferro-electric non-volatile RAM, a non-volatile data memory) is then read.

The most recent preselected and batched quantities are displayed. The instrument waits for an input.

## 4.2 Batching with the batch counter BC 20

You must press the [Reset] key before the first batching process. The last preselection is reset.

Enter the preselected quantity using the numeric keys [1 to 9]. A decimal point will be displayed in a fixed position.

The preselection value must be confirmed with [Set]. The last quantity batched is set to 0.

The batch counter BC 20 is now ready to start batching.

Press the [Start] key to start batching. The digital shutoff steps switch on, the current output runs up to 20mA. Active batching is indicated on the display (B appears at the bottom left). You can interrupt the batching with [Stop] or OFF at any time.

Batching interrupted with Stop can be continued immediately with [Start]. If batching is stopped as the result of an OFF, the fault message must first be reset with [Reset]. You can then continue batching with [Start].

A new batching process can be started immediately with [Set] [Start] if the preselected quantity does not need to be changed.

After stopping, batching can be terminated with RESET.

After a supply break down you can take up the batch with [Start] again.

### 4.3 Fault messages

The batch counter BC 20 can detect various faults. Batching is interrupted immediately. The fault is reset by pressing the RESET key (see Holding Register 5 and 6).

| Lower Display                                                                        | Upper Display           | Fault No. | Fault Type                                                 |
|--------------------------------------------------------------------------------------|-------------------------|-----------|------------------------------------------------------------|
| FRAM                                                                                 | Error in                | 1         | Memory error                                               |
| <b>ERR SBreak NK1</b><br>alternating with batched<br>quantity (app. 1 sec intervals) | Preselected<br>quantity | 2         | NAMUR contact 1<br>sensor break                            |
| ERR SBreak mA1<br>altern. with batched quantity                                      | Preselected<br>quantity | 4         | Analogue input 1<br>sensor break                           |
| ERR SBreak mA2<br>altern. with batched quantity                                      | Preselected<br>quantity | 5         | Analogue input 2<br>sensor break                           |
| ERR SBreak mA3<br>altern. with batched quantity                                      | Preselected<br>quantity | 6         | Analogue input 3<br>sensor break                           |
| <b>ERR Mrange mA1</b><br>altern. with batched quantity                               | Preselected<br>quantity | 7         | Analogue input 1<br>measurement range<br>violation         |
| <b>ERR Mrange mA2</b> altern. with batched quantity                                  | Preselected<br>quantity | 8         | Analogue input 2<br>measurement range<br>violation         |
| <b>ERR Mrange mA3</b> altern. with batched quantity                                  | Preselected<br>quantity | 9         | Analogue input 3<br>measurement range<br>violation         |
| ERR MIN. FLOW<br>altern. with batched quantity                                       | Preselected<br>quantity | 10        | Flow rate lower than permitted minimum                     |
| ERR sensor<br>altern. with batched quantity                                          | Preselected<br>quantity | 11        | External fault message<br>(e.g. mass<br>measurement fault) |
| <b>not enabled 1</b><br>altern. with batched quantity                                | Preselected<br>quantity | 12        | 1 not enabled                                              |
| <b>not enabled 2</b><br>altern. with batched quantity                                | Preselected<br>quantity | 13        | 2 not enabled                                              |
| ERR Over batched<br>altern. with batched quantity                                    | Preselected<br>quantity | 14        | Over-batching                                              |
| ERR OFF<br>altern. with batched quantity                                             | Preselected<br>quantity | 15        | OFF                                                        |

Operation

| Lower Display                                          | Upper Display           | Fault No. | Fault Type                             |
|--------------------------------------------------------|-------------------------|-----------|----------------------------------------|
| ERR Printer<br>altern. with batched quantity           | Preselected<br>quantity | 16        | Printer fault                          |
|                                                        |                         | 17        | Preselection too small                 |
|                                                        |                         | 18        | Preselection too large                 |
|                                                        |                         | 19        | Pulse faulty (in case of double pulse) |
|                                                        |                         | 20        | B confirmation not<br>present          |
|                                                        |                         | 21        | Printer ERR.<br>Communication error    |
|                                                        |                         | 22        | not used                               |
|                                                        |                         | 23        | not used                               |
| ERR product selection<br>altern. with batched quantity | Preselected<br>quantity | 24        | no product selected                    |
| extended area crc bad altern. with batched quantity    | Preselected quantity    | 25        | checksum error                         |
|                                                        |                         | 26        | not used                               |
| External sensor Error<br>altern. with batched quantity | Preselected<br>quantity | 27        | not used                               |
| valve not open<br>altern. with batched quantity        | Preselected quantity    | 28        | valve open contact not<br>active       |
| valve not closed<br>altern. with batched quantity      | Preselected quantity    | 29        | valve closed contact<br>not active     |

## 4.4 Programming

To enter the programming level, press the Menu key. The batch counter BC 20 displays the current software version and the instrument number. A checksum has to be generated to check the certification data.

If a sub-menu is selected, you can access the next level using the  $\geq$  key. A code is requested if one has been entered. The code request is by-passed if the programming enable switch is on. For certified instruments, the certification data can only be changed by switching on the programming enable switch (install, calibration and characteristic level).

Programming is only implemented when the "Quit programming" menu level is correctly terminated. The programming level is quit via a selection menu by pressing the  $\blacktriangleleft$  key to exit all levels. The "Save" prompt appears. You can change from "Yes" to "No" using the  $\land \forall$  keys. The setting is then confirmed by pressing the  $\lt$  or Set key. All data are saved. The batch controller is now in batching mode again. Programming cannot take place during batching (except for the controller function).

## 4.5 Cold-Start

If the batch counter BC 20 detects invalid data in FRAM, a fault message is issued. A COLD-START can be initiated by pressing the RC key when switching on. A prompt appears asking whether all data is to be deleted (factory) or whether just the settings (basic settings) are to be reset (software options, characteristic and instrument number). The factory reset cannot be accessed by the user.

| Cold-Start                                                                                                    | Upper Display                | Lower Display                         |
|----------------------------------------------------------------------------------------------------|------------------------------|---------------------------------------|
| The LCD indicates Cold Start after<br>switching on_Entries are made using<br>the ➤ key. The upper display flashes.<br>You can change between the levels with<br>the ▲ ✓ arrow keys and confirm with the<br>◀ or SET keys. When the setting has<br>been confirmed, the associated code is<br>requested. The setting is only deleted if<br>the code is entered correctly.<br>Settings: Basic setting<br>Factory setting<br>Display basic setting at first | Cold-Start                   | Factory setting                       |
| Basic setting                                                                                                    | Code<br>Install code request | Each key pressed is shown as a field. |
| Factory                                                                                                    | Code<br>Factory code request | Each key pressed is shown as a field. |

## 5 The parameter level

This chapter describes the setting options in the parameter level.

## 5.1 Setting the digital shut-off steps

There are three digital outputs for switching an on/off- valves or pumps during the batch process. Shut-off steps D1 to D3 are assigned to digital outputs DA1 to DA3 in the factory setting. These three digital outputs are switched off (opened) when the OFF switch is actuated.

These digital outputs switch on when batching is started. They switch off when the preselected quantity is reached. The digital outputs are also switched off if batching is interrupted through a stop or OFF.

Remainder values can be set to prevent over-batching. The digital outputs then switch off before the end of batching. Setting the remainder values for the shut-off steps is carried out in function 1.1.x of the Parameter Level.

If, for instance, you set the D3 shut-off to 50kg, D2 to 25kg and D1 to 0kg, the digital outputs switch as shown in the drawing.

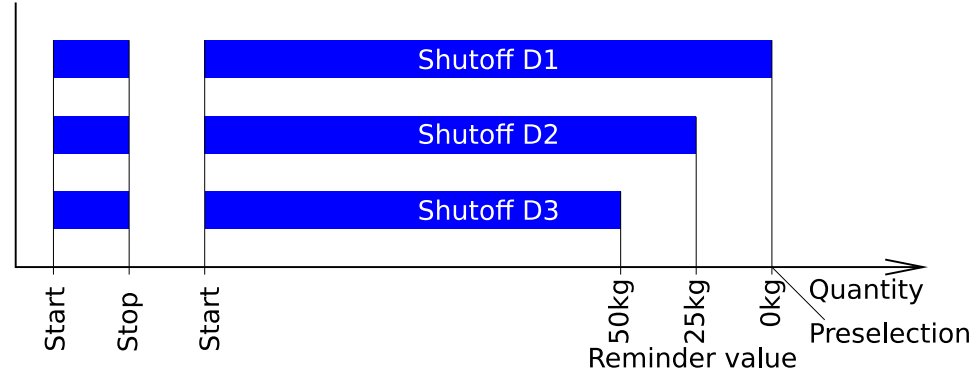

All three digital outputs switch on when batching is started. Shut-off step D3 switches off 50kg before the end of batching. Shut-off step D2 switches off 25kg before the end of batching. When the preselected quantity is reached (remainder value = 0), shut-off step D1 switches off.

The digital shut-off steps are assigned to the digital outputs in function 2.3.x of the Structure Level.

The direction of action of the digital outputs can be set in function 2.3.x.

## 5.2 Setting the analogue shut-off steps

To achieve a more accurate shut-off at the end of batching; the analogue output can be ramped down to 4mA in six steps. The point at which a step should be activated before the end of batching is entered in function 1.2.x. A current figure is assigned to this value in the next sub-menu. If a flow controller is active, the flow set-point can be entered. To do this, shut-off by flow must be set in function 1.2.1.

The diagram below shows how the preselected values (factory setting) act during batching.

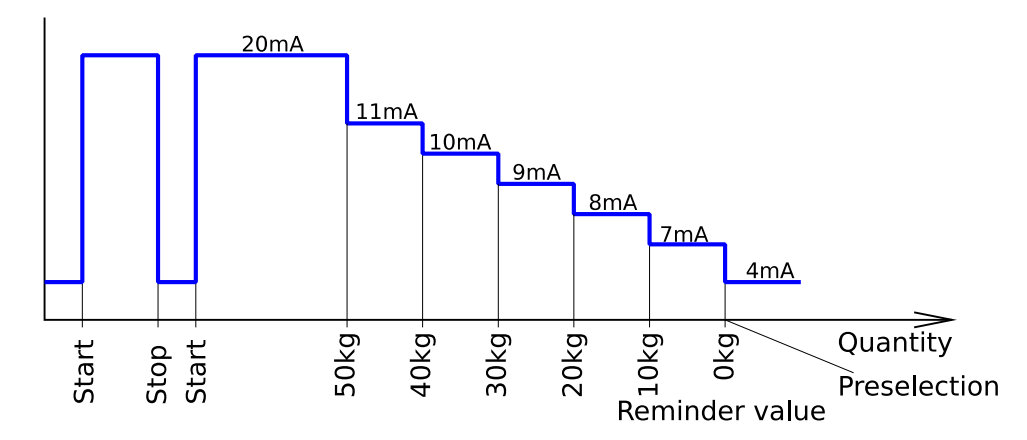

If batching is stopped using Stop, the output supplies 4mA immediately. If OFF is operated, the output supplies no current.

If the preselected quantity is less than the remainder value of a shut-down step, the shut-down step becomes active immediately.

#### 5.3 Setting a start-up ramp of the analogue output

To prevent pressure hammers in the pipework, the current output to the valve is ramped up at the batch start from 4 to 20mA. The time for the ramp can be programmed in function 1.3. A value up to 9999 seconds can be specified.

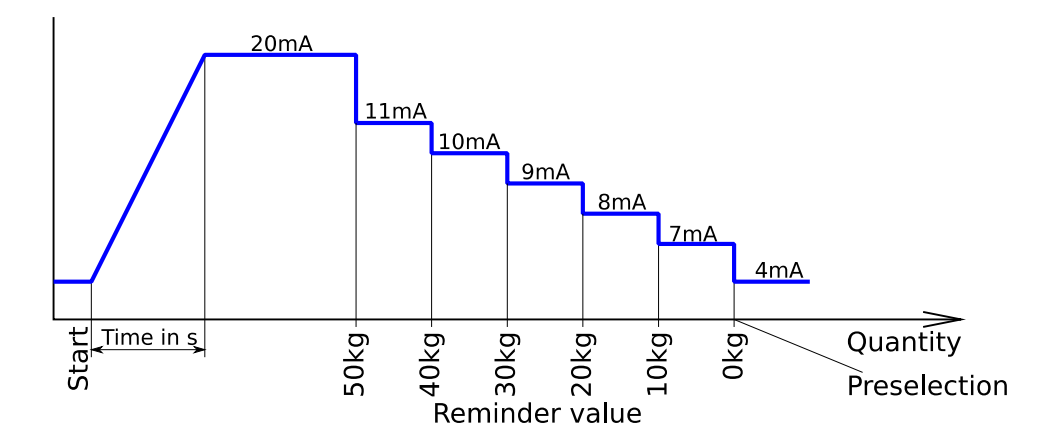

The parameter level

## 5.4 Setting the shut-down ramp of the analogue output

To prevent pressure hammers in the pipework, the current output to the valve can be ramped down from 20 to 4mA if the shut-down steps are working at the end of the batch or if the batch will be interrupted by the stop key. The ramp doesn't work when the OFF is activated.

The time for the ramp can be programmed in function 1.4. A value up to 9999 seconds can be specified. The time must be specified so short that there is no over dosage.

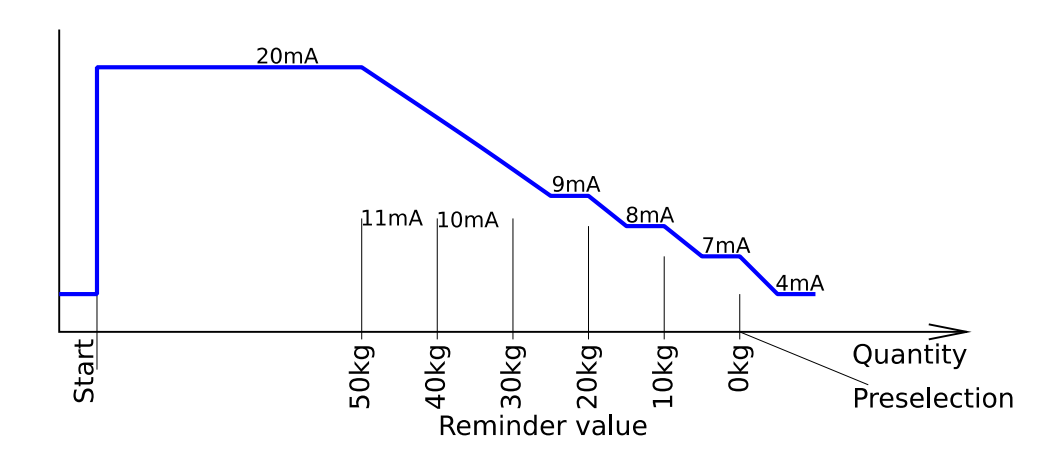

## 5.5 Monitoring maximum flow

A maximum permissible flow can be specified in function 1.5. This function can be assigned to a digital output (function 2.3.x). This digital output switches when the specified flow is exceeded. Entering a value of 0 will disable flow monitoring.

## 5.6 Batching indication

Function 1.6 enables a digital output to be used for batching indication. A digital output has to be assigned to the batching indication in function 2.3.x.

There are two types of batching indication (continuous or pulse).

In the first type, the digital output is switched from the start to the end of batching. Batching must be fully terminated. If batching is interrupted with [Stop] (preselected quantity not reached), the batching indication remains on. The batching indication only switches off when an interrupted batching process is terminated with [Reset].

In the second version, the batching indication is not on all the time. A pulse is output at the end of batching. The pulse length is written in seconds to menu 1.6.2.

## 5.7 Monitoring the overfill quantity

A value for the maximum permissible overfill quantity can be entered in function 1.7.1. If this value is exceeded, a fault message appears on the display. The digital output assigned to the fault message in function 2.3.x is switched.

In function 1.7.2, a time indicating how long the overfill quantity is to be monitored after batching is terminated can be entered. This is necessary if, for example, the mass measuring device runs empty after a time and issues pulses even though no medium is flowing.

## 5.8 Monitoring of sensor break contact inputs

If a batch counter BC 20 has been configured for pulse or double pulse input, the NAMUR contact sensor break can be monitored. The contact inputs used are monitored for open circuit or short-circuit when sensor break is switched on in function 1.8.1 or 1.8.2. If a fault occurs, an active batching process is stopped and the fault message is issued.

## 5.9 Monitoring of sensor break current inputs

If the batch counter BC 20 has been configured as a current input or a limiting or tracking controller, the current sensor break can be monitored. The current inputs used are monitored for currents less than 3.2mA when sensor break is activated in functions 1.8.3 to 1.8.5. If a fault occurs, an active batching process is stopped and the fault message is output.

## 5.10 Monitoring measuring range violation for current inputs

If your batch counter BC 20 has been configured as a current input or a limiting or tracking controller, current measuring range violation can be monitored. The current inputs used are monitored for currents exceeding 20.4mA when monitoring is switched on in functions 1.8.6 to 1.8.8. If a violation occurs, an active batching process is stopped and the fault message is output.

## 5.11 Specify fixed values

You can order a special function that enables you to specify three fixed pre-selection values or controller set-points. These pre-selections are then selected via digital inputs (see functions 2.2.0) or function keys.

The three fixed pre-selection values can be specified in function 1.9.x or 3.1.11-13.

#### The parameter level

## 5.12 Self-optimising overrun compensation

If a batch is controlled via digital outputs with attached on/off valves or pumps, it can due to different product properties or plant conditions (e. g. pump pressure) to the over or under batch.

To correct this, you can turn on the automatic tracking corrections function in 1.10.0. Both correction functions contribute to the shut off values of the digital outputs, which are referred as digital shutoff 1 to 3 in menu 1.1.0. The analogue shut-off steps are not changed.

Note:

- Only batches, which are done without stops and error messages, are used for the compensation calculation. The third shut off point is used for calculation reference.
- Don't forget to activate the flow monitoring in function 4.8.0. A value for the allowed under-batching must be set. The minimum allowed flow (4.8.1) with the times (4.8.2 and 4.8.3) and an allowed under-batching (4.8.4) must be set.
- To detect an over-batching, the print out waiting time in function 4.11.2 must be set. The correction of the shut up steps is calculated after this waiting time. During this waiting time no new start is possible.

#### 5.12.1 End value for correction

The over-batching or under-batching value is determined. All three shut off points are moved accordingly for the next batch.

In function 1.10.1 you set the factor for over-batching compensation. The input value is in percent. The function is off if 0% is set. You can see the actual shut-off values in the function 1.1.0.

Example:

The over-batch is 10kg. If function 1.10.1 is set to 10% as correction factor, the digital shut off points are set back 1kg, so that the next batch is shut off 1kg earlier.

#### 5.12.2 Absolute value for maximum deviation

You set the maximum batch deviation that is used for calculation in function 1.10.2. All batches with greater deviations are not used for calculation the correction. The function is off if it is set to 0.

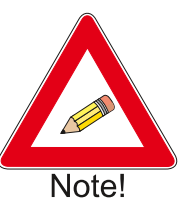

#### 5.12.3 Flow rate addicted correction from the shut off steps

You set in function 1.10.3 the flow rate addicted correction factor. At the third shut off the actual flow rate is compared with the flow rate from the last batch. If the actual flow rate is less than the last flow rate, the shut off points are set near to the batch end. If the flow rate is greater, the shut off points are set away from the batch end. The new shut off point 3 can work first at the next batch. The function 1.10.3 is disabled if set to 0. The set value of shut off correction is set for a ten percent change from the maximum flow rate.

#### Example:

In function 1.10.3 (flow corr.) 10kg is set. At the last batch the flow rate was 50000kg/h (measuring range 100000kg/h). At the actual batch the flow rate is 40000kg/h. So the flow rate is 10% less (from maximum flow rate) as in the last batch. The first and the second shut off steps will be activated 10kg later as in the last batch.

#### 5.13 Checksum for certification data

In function 1.10, a checksum of all certification data is generated and is displayed on the LCD.

#### 5.14 Checksum for parameter assignment data

In function 1.11, a checksum of all data unrelated to certification is generated and displayed on the LCD.

## **6** The structure level

## 6.1 Setting the language

The language in which the menus are displayed is selected in function 2.1.

## 6.2 Setting the function of the digital inputs

Functions 2.2.1, 2.2.4, 2.2.7, 2.2.10 and 2.2.13 are used to set the functions of the digital inputs.

#### 6.2.1 Set

If a digital input is set to "Set" the input behaves in the same way as the [Set] key.

#### 6.2.2 Start

If a digital input is set to "Start" the input behaves in the same way as the [Start] key.

#### 6.2.3 Set-Start

If a digital input is set to "Set-Start" the input behaves as if the Set key has been pressed followed by the Start key.

#### 6.2.4 Stop

If a digital input is set to "Stop" the input behaves in the same way as the [Stop] key.

#### 6.2.5 Reset

If a digital input is set to "Reset" the input behaves in the same way as the [Reset] key.

#### 6.2.6 Failure of the flow sensor

It is possible to connect a digital status output of a flow-meter to a digital input of the Batch Counter BC 20. The setting is "ext. error". If the input switches during an active batch the batch will be stopped with the failure message "ERR Sensor".

#### 6.2.7 Reset totalizer

If the digital input is set to "Tot. reset", the totalizer will be reset if the input is activated.

#### 6.2.8 Two custom specific release signals

If a digital input is programmed to "Release 1" or "Release 2", batching process can only be started if the digital input is activated. Otherwise a failure message will be shown in the second display line. This can be cancelled with the reset key. The release signal is controlled during the batch. These two failure texts can be entered via the Modbus interface from Holding Register address 1151. The maximum length is 16 characters.

Example:

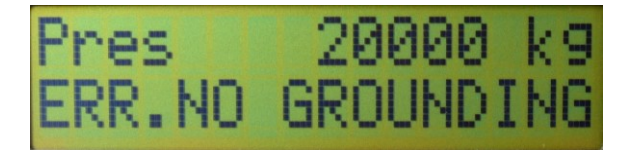

#### 6.2.9 Enabling the Modbus interface

If the digital input is set to "Interface enable", it is possible to read and write to the registers if the input is activated. The LED RC lightened.

#### 6.2.10 Disabling keypad operating

You disable the keypad operation if the digital input is activated. Single keys could be enabled with function 2.6.x.

#### 6.2.11 Activate purge function

If the digital input is set to "purge", the analogue valve output ramps up to 20mA when the input is activated. The lower display shows "purge". You can't purge during the batch. The function is described in more detail on page 34.

#### 6.2.12 Switching off controller function

This switches off the controller function for as long as the digital input is activated.

#### 6.2.13 Enabling input for special function

If the digital input is set to "SF enable", function 4.9 is enabled when the input is activated (see special rinsing function page 34).

#### 6.2.14 Selecting the fixed preselection values

Digital input 3 can be assigned "Preselection 2". If the digital input is active, the second preselection is used.

The fixed preselection values can also be selected using function keys F1 to F3. To enable this, set the function keys to fixed preselection in function 2.7.3. The corresponding preselection comes into force as soon as the function key is pressed.

## 6.3 Setting the direction of action of the digital inputs

Functions 2.2.2, 2.2.5 and 2.2.8 are used to set the direction of action of a digital input. The "normally open" setting means that a contact must be closed to activate the function. The direction of action is reversed in the "normally closed" setting.

## 6.4 Setting the type of activation of the digital inputs

Functions 2.2.3, 2.2.6 and 2.2.9 are used to specify whether the function of the digital input is to be triggered by a level or an edge.

If, for example, a digital input is set to "Stop" with the action "Fixed level", batching cannot be started until the Stop is deactivated. If, however, the "Stop" function is set

The structure level

to "Edge", batching is interrupted by the digital input but can be restarted. The activation of the stop input does not need to be interrupted for a restart to take place. Another stop will only be initiated by activating the stop input again (edge).

## 6.5 Setting the functions of the digital outputs

A number of functions can be assigned to the five digital outputs. Note that digital outputs 1 to 3 are switched off when the OFF is operated.

The factory setting of the digital outputs is as follows:

| Digital output 1 (relay 1)       | Digital shut-off point 1 |
|----------------------------------|--------------------------|
| Digital output 2 (relay 2)       | Digital shut-off point 2 |
| Digital output 3 (optocoupler 1) | Digital shut-off point 3 |
| Digital output 4 (optocoupler 2) | Batching indication      |

## 6.5.1 Assigning shut-off points to the digital outputs

The shut-off points entered in functions 1.1.1 to 1.1.3 can be assigned to the digital outputs. In the factory setting, the three shut-off points are assigned to digital outputs 1 to 3. When the OFF is operated, digital outputs 1 to 3 are switched off immediately via the hardware. In addition, switch off takes place via the micro-controller.

#### 6.5.2 Setting a digital output to pulse output

The current flow rate can be output on the digital outputs in the form of pulses. The maximum frequency is 150 Hz. The relay outputs are not suitable for pulse output. Setting the pulse increment is carried out in function 4.4.

## 6.5.3 Setting a digital output as batching indication

You can assign the batching indication (function 1.6) to the digital output. This permits termination of batching to be transmitted to a higher-level system.

## 6.5.4 Setting a digital output as a flow alarm

The flow alarm (function 1.5) can be shown on the digital outputs.

### 6.5.5 Setting a digital output as a fault indication

A fault indication can be assigned to a digital output so that faults which cause batching to be interrupted can be passed on to a higher-level system. This output switches immediately a fault occurs.

#### 6.5.6 Switch off 1 reverse

The contact *switch off 1* switched not before ending batch. It switched after starting the batch. Exceeding the quantity set in menu 1.1.1, the contact switch.

#### 6.5.7 Setting a digital output as purge indication

The output switched if the purge function is active.

#### 6.6 Setting the direction of action of the digital outputs

Functions 2.3.2, 2.3.4 and 2.3.8 are used to set the direction of action of a digital output. The "normally open" setting means that the contact closes when the function is triggered. The direction of action is reversed in the "normally closed" setting.

#### 6.7 Interface settings

The Batch Counter BC 20 has one serial data interface. The settings are performed in the sub menu 2.4.0.

#### 6.7.1 Setting the operating mode for interface

In function 2.4.1. it is possible to select between the following operation modes:

The setting "read only" only allows the read out of the data from the Batch Counter BC 20. At the setting "read/write" it is also allowed to write data in the Batch Counter BC 20.

#### 6.7.2 Setting the protocol type of interface

In function 2.4.2, you can choose between Modbus RTU, Modbus ASCII and DIN 66348. At the setting DIN 66348 a MEW is emulated.

| Modbus RTU:                                                         |                | Modbus ASCII:                                                       |                |
|---------------------------------------------------------------------|----------------|---------------------------------------------------------------------|----------------|
| <ul> <li>Data bits:</li> <li>Stop bits:</li> <li>Parity:</li> </ul> | 8<br>1<br>Even | <ul> <li>Data bits:</li> <li>Stop bits:</li> <li>Parity:</li> </ul> | 7<br>1<br>Even |

#### 6.7.3 Specifying the unit address of interface

In function 2.4.3 it is possible to enter the unit address between 1 and 255.

#### 6.7.4 Specifying transmission speed of interface

The baud rate is specified in function 2.4.4. The maximum baud rate is 115200 bps.

#### 6.8 Code entry

Access to all levels can be code protected. The code is entered in functions 2.5.1 to 2.5.6.

Function 2.5.3, set-point, prevents the controller set-point from being modified (only if the controller is active).

The codes set in functions 2.5.4 install, 2.5.5 cali/test and 2.5.6 characteristic only

The structure level

apply to calibrated custody transfer instruments. In the case of calibrated instruments (for custody transfer), the install level can only be enabled by the programming enable switch.

## 6.9 Locking the keypad

The keypad can be enabled and locked using function 2.6.1.

Function 2.6.2 has two settings: The Reset key can be enabled complete or only for the failure reset, even if the keypad is locked.

Function 2.6.3 enables the SET key, even if the keypad is locked.

Function 2.6.4 enables the START key, even if the keypad is locked.

Function 2.6.5 enables the STOP key, even if the keypad is locked.

Function 2.6.6 enables the function keys, even if the keypad is locked.

Function 2.6.7 enables the numeric keys, even if the keypad is locked.

## 6.10 Function key assignment

You can assign various functions to the function keys using function 2.7.

#### 6.10.1 Shut-off steps on LED

The digital shut-off steps can be assigned to the LEDs in keys F1 to F3. The LEDs indicate the status of the digital outputs that are set to digital shut-off. The function keys have no function.

#### 6.10.2 Fixed select values

The fixed select values are assigned to function keys F1 to F3. When a function key is pressed, the assigned LED lights up. If the function preselect values is enable, the preselection appears in the display. Batching is started with [Set][Start]. If the user is not allowed to enter a preselection other than the fixed pre-selections, the keypad must be locked. The Set, Start, Stop, Reset and function keys can then be enabled individually

#### 6.10.3 Purge via F1

This purge function can be used to open the batching valve when no batching process is activated. Then the pipe can be emptied, cleaned or filled. This purging function can be assigned to the F1 key. By pressing the F1 key the output signal to the batching valve opens to 20mA. The LCD shows purge in the lower display.

This purge function can be switched off by pressing the F1 key again. It is also possible to program a digital output so that he switches during the time when this purge process is activated.

#### 6.10.4 Product selection

A product can be selected using the function keys F1- F3 (F1 is assigned to the digital shut-off step 1, F2 to digital shut-off step 2 and F3 to digital shut-off step 3).

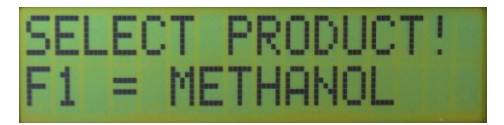

After the confirmation of the pre-set input value with [Set], the first display line shows the question text. When a function key is pressed, the LED in the key lights and in the second display line the product text is shown which is associated to the selected product way.

The structure level

The selected product has to be confirmed by pressing [Set]. Then the batch can be started. When batching is started, only the selected digital shut-off step switches and the 4- 20mA output signal to the batching valve opens.

The question text and the 3 product texts can have maximal 16 characters, these texts can be programmed in the factory via the Modbus interface.

## 6.11 Edit Text

Use function 2.8 to edit the text for releases, station name and so on. If no text is set, the standard text is used.

| Menu  | Description       |
|-------|-------------------|
| 2.8.1 | Release 1         |
| 2.8.2 | Release 2         |
| 2.8.3 | Station Name      |
| 2.8.4 | Product Selection |
| 2.8.5 | Product 1         |
| 2.8.6 | Product 2         |
| 2.8.7 | Product 3         |
| 2.8.8 | Wait for release  |
| 2.8.9 | Delay             |

## 6.12 Vale feedback signalisation

The Batch Counter BC 20 is able to control the valve position. After batch start the valve open indication within the time set in function 2.11.1 must be active. If not, the batch will be stopped and an error massage appears at the display. In function 2.11.2 the time for valve closed indication is set. If all times are set to 0s, the valve monitoring is not active.

## 7 Controller settings

A controller function can be ordered as an option. This function allows a physical quantity to be controlled during batching. The controller type is set in function 3. You can use the flow controller and the limiting controller simultaneously.

The set-point can be set even during batching. Press the [#] key ([RC] key for limiting controller). The upper display shows the set-point, the lower display the actual value. The set-point can be changed by pressing [Reset], entering new set-point using keys [0] to [9] and then pressing [Set]. The controller display remains active for approx. four seconds. After this, the batching data (pre-set quantity, batched quantity) is displayed.

If the set-point was not changed, the batch counter BC 20 returns to the operating mode after 10 seconds if no key is pressed.

## 7.1 Flow controller

The flow is controlled during batching. In function 1.2.1 you can select between Flow values or mA values are set as shut-off steps. These are shown as a set-point when the controller is displayed. If batching is interrupted, the last manipulated variable is saved. If no start-up ramp is set, the set-point is reached quickly.

The flow controller set-point can also be specified externally on analogue input 3. To do this, function 3.1.1 must be switched to FLOW tracking controller.

## 7.2 Limiting controller

A second physical quantity (e.g. temperature) can be controlled by the limiting controller during batching. Analogue input 2 is used for the controlled variable. The calculated manipulated variable limits the upper value of the analogue output. The shut-off steps or ramps remain unchanged as long as the limiting function does not intervene.

The limiting controller set-point can also be specified externally on analogue input 3. To do this, function 3.2.1 must be switched to "Remote Control".

#### 7.2.1 Measuring range of limiting controller

The unit for the limiting controller is specified in function 3.2.2. You can choose no unit, %, °C, bar or pH.

The position of the decimal point is set in function 3.2.3. Up to three decimal places can be displayed.

Finally, the measuring range is specified. Function 3.2.4 sets the start of the measuring range i.e. the value corresponding to 4mA. Function 3.2.5 sets the end of the measuring range i.e. the value corresponding to 20mA. A value between –9999 and +9999 can be entered. The decimal point is shown in a fixed position.

## 7.3 Control parameter

All the usual control parameters for the flow controller can be set in functions 3.1.2 to 3.1.13 respectively for the limiting controller in functions 3.2.6 to 3.2.17.

#### 7.3.1 Proportional coefficient Kp

The proportional coefficient Kp in function 3.1.2 either 3.2.6 is set in the factory to 1.0. A negative proportional coefficient inverts the direction of action of the controller.

#### 7.3.2 Working point setting OP

With a P controller, the working point  $Y_0$  is set in function 3.1.3 either 3.2.7. The factory setting is 0.0%.

#### 7.3.3 Derivative action gain Kd

The derivative action gain Kd (or Vv) in function 3.1.4 either 3.2.8 is set in the factory to 1.00.

#### 7.3.4 Integral action time Tn

The integral action time in function 3.1.5 either 3.2.9 is set in the factory to "Off". This is displayed when 5000 is entered.

#### 7.3.5 Derivative action time Tv

The derivative action time in function 3.1.6 either 3.2.10 is set in the factory to 0 sec.

#### 7.3.6 Set-point start SPS

Use function 3.1.7 either 3.2.11 to enter the lowest set-point that the user can set.

#### 7.3.7 Set-point end SPE

Use function 3.1.8 either 3.2.12 to enter the highest set-point that the user can set.

#### 7.3.8 Set set-point enable

Use function 3.1.9 or 3.1.13 to enable the changing of set-point.

#### 7.3.9 Set-points

Use function 3.1.10 to 3.1.13 or 3.2.14 to 3.2.17 for setting the set-points. The first set-point is the actual set-point, which is active either selected. The following three set-points are fixed set-points, which can be set.

#### 7.3.10 Ramp difference

During the start-up ramp from the batch the flow rate controller is inactive. The maximum flow rate is reached within the ramp time. After the ramp difference is less than set in parameter 3.1.4, the flow rate controller is set active and the start-up ramp is deactivated. In this way the controller reaches the set-point fast.

#### 7.3.11 Valve set time

In function 3.1.15 the valve set time for the use of electro-hydraulic valves is set.

#### 7.3.12 Minimum pulse time

Set the minimum pulse time for electro-hydraulic two step valves in function 3.1.16.

## 8 Settings in the install level

All important settings that affect the sensor and measuring range are set in the install level (function 4.0). In certified custody transfer instruments, this level can only be enabled via the programming switch.

## 8.1 Specifying the type of sensor

The type of sensor for flow rate, temperature, density and pressure to be connected is specified in function 4.1. There is a choice of current, pulse and double pulse input. The measured values can also be transmitted via the interface. You can use this for checking the quantity transformer function.

A sensor with current output must be connected to analogue input 1. A sensor with pulse output is connected to pulse input 1. In the case of certified custody transfer sensors that have a second pulse output, connect the second output to pulse input 2.

NAMUR Sensor break monitoring is switched on in function 1.8.x.

## 8.2 Setting the measuring range of the flow

The measuring range is specified in function 4.2.x.

#### 8.2.1 Measuring range unit

The measuring range unit is set in function 4.2.1. You can choose between kg, g, mg, l, ml, t, m<sup>3</sup> and "no unit".

#### 8.2.2 Decimal places

The number of decimal places is specified in function 4.2.2. All measured values are displayed to this level of precision.

#### 8.2.3 End of scale value

The end of scale value is then set in function 4.2.3.

#### 8.2.4 Incoming pulses per unit

For sensors with pulse output, the increment per pulse is entered in function 4.2.4. The number of pulses must be entered to the last decimal place on the display.

Example:

You have set a measuring range of 10000kg/h. This is to be displayed to one decimal place. The sensor supplies 10pulses/kg. An increment per pulse of 1 pulse / 0.1kg must therefore be entered.

## 8.3 Linearization of an input signal

You can linearize an input of the batch counter BC 20 in the case of a non-linear sensor. The input to be linearized is selected in function 4.3. The linearization takes place in the characteristic level described on page 39.

## 8.4 Pulse output, pulse rate or frequency

You can select the pulse output between count pulses or frequency according to the flow rate.

#### 8.4.1 Pulse output, pulse rate

It is possible to specify how many pulses are output per last displayed decimal place. The maximum frequency is 150Hz.

#### 8.4.2 Pulse output, frequency

It is possible to specify frequency from pulse output at maximum flow rate. The maximum frequency is 150 Hz.

#### 8.5 Limit pre-selection value

For limiting the pre-selected value for users you can specify the setting range.

#### 8.5.1 Minimum pre-selection value

The minimum permissible pre-selection can be set in menu 4.5. This setting is required in particular for certified custody transfer instruments.

#### 8.5.2 Maximum pre-selection value

The maximum permissible pre-selection can be set in function 4.6. This is necessary by custody transfer instruments.

#### 8.6 Entering the overrun quantity

If the batch counter BC 20 shows a constant quantity less than actually delivered for every batch, an overrun quantity (the quantity not measured by the sensor) can be entered in function 4.7. To ensure the preselected quantity is batched, the cut-off stages start earlier by this amount. At the end of batching, the overrun quantity is added by the batch counter BC 20 and the actual quantity should then agree with the preselected quantity.

## 8.7 Monitoring the minimum permissible flow

In menu 4.8 it is possible to program the values for the minimum flow rate monitoring. This important security function take care that a batch will be stopped at a too less flow rate. The reason could be a failure of the flow-meter or a failure in the batch system. The failure message in case of this failure is "Err Min-Flow"

The minimum flow rate that must be present during batching is entered in function 4.8.1.

How long the flow rate may remain below the value set in function 4.8.1 after starting is specified in function 4.8.2. If the flow rate has not reached the minimum permissible value within this time, batching is interrupted and a fault message is output.

How long the flow rate may remain below the value set in function 4.8.1 during the batch is specified in function 4.8.3.

Settings in the install level

#### 8.7.1 Permissible under-batching quantity

In menu 4.8.4 it is possible to program maximal allowed under-batching quantity. If the batch will be stopped with "Err-Min Flow" and the batched quantity is very close to the pre-set value then the batch will be finished and not interrupted with the failure message.

## 8.8 Special function for filling and empting the pipe system

A rinsing function is implemented in function 4.9. his can be ordered as an option and is enabled at the factory.

The following applications can be implemented with this rinsing function:

- Filling the batching line before batching
  - 1. for a fixed time
  - 2. until a liquid detector detects product after the flow sensor
- Closing a circulating line before the start of batching

The three digital outputs D1 to D3 are assigned to digital shut-off steps D1 to D3. A digital input is set to SF enable.

For all functions that need an enable signal, the enable is via a pulse. Whenever a filter time greater than 0 sec (Off) is entered in function 4.9.1, the enable input must always be activated. The signal must not be interrupted for longer than the specified time. If the enable signal is interrupted for longer than this, batching is stopped. Batching can be re-started.

If batching has not been started, rinsing can be initiated via the digital input assigned to the rinsing function. The current output supplies 20mA for as long as the contact is operated. The digital shut-off points D1 to D3 do not switch.

The rinse function cannot be started during batching and batching cannot be started during rinsing.

#### 8.8.1 Application 1

Once the Start signal has been given, the digital output assigned to digital shut-off step D3 is active. A text, which is stored from holding register 1209, is shown. The configuration is done by the serial interface.

After enabling via the SF enable digital input, digital shut-off steps D2 and D1 switch. The valve output ramps up. Batching indication is active. The batch counter BC 20 meters the flow.

If digital shut-off step D3 has to drop out before D2 and D1 are activated, the delay must be set in function 4.9.4. Once enable is given, shut-off step 3 drops out. D2 and D1 switch after expiry of the time (4.9.4).

#### 8.8.2 Application 2

Once the Start signal has been given, the digital output assigned to digital shut-off step D3 is active. A text is shown (holding register 1209).

After the time in function 4.9.2 "t to batch" has expired, D2 and D1 are also active. The valve output ramps up. Batching indication is active. The batch counter BC 20 meters the flow.

#### 8.8.3 Application 3

Settings in the install level

Once the Start signal has been given, the digital output set to digital shut-off step D3 is active. A text is shown (holding register 1209).

If the SF enable is issued via the digital input within the wait time set in function 4.9.3, D2 and D1 are also active. The valve output ramps up. Batching indication is active. The batch counter BC 20 meters the flow. If enable is not issued within this time, D3 drops out. An error message appears (from holding register address 1151). This procedure can be started again with Start.

#### 8.8.4 Application 4

A delay time is entered in function 4.9.4.

Once the Start signal has been given, the digital output set to digital shut-off step D3 is active.

After expiry of the time "t to batch" (function 4.9.2, see Application 2) or after enabling via the SF enable digital input (see Application 2), D3 becomes inactive. D2 and D1 are active after the delay time set here. During this time the text from holding register 1217 is shown. The valve output ramps up. Batching indication is active. The batch counter BC 20 meters the flow.

## 8.9 Suppressing the flow counting

When the input signal is to be evaluated is specified in function 4.10 'Metering'. The factory setting is for the input signal always to be evaluated.

With the rinsing function, it is logical to evaluate the input signal only during active batching (during DOS). The input signal is to be evaluated from start to end of the batch. The evaluation occurs further on even if temporary stopped.

There are also some applications in which it is desirable that the input signal is only evaluated during a started batch (during Start). The input signal is to be evaluated only if the batch is started. If temporary stopped, the input signal is not to be evaluated.

## 8.10 Printer settings

In function 4.11.1, a print instruction can be sent to a higher-level system.

The delay before printing, because medium flow continued for a short time after stopped batch and must be evaluated, should be entered in function 4.11.2.

The stop conditions of a batch if no printer is connected or active are specified in function 4.11.3. If "no stop" is selected, batching can continue even though the printer is inactive. If "no restart" is set, a new batch can only be started if the printer is active.

## 8.11 Reset totalizer

To reset the totalizer, set function 4.12 to reset.

## 8.12 Confirm end of batch

Function 4.13 "conf. batch" specifies whether the end of a batch must be confirmed from a higher-level system.

The associated flag reg. no 18 is set after the end of batching. A new batch can only be started when this flag is reset by the higher level system.

In the case of certified custody transfer instruments, this function can only be

Settings in the install level changed by activating the programming enable switch.

## **9 Settings in the calibration and test level**

This level can only be accessed with the programming switch in the case of certified custody transfer instruments. The seal must be broken to do this.

Please note that, in this level, all outputs may switch and up to 22mA may flow from the current output. You must ensure that the switching of digital outputs or setting an output current poses no danger to personnel and plant.

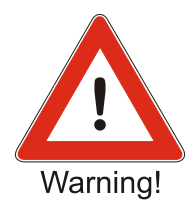

## 9.1 Calibrating current inputs

To calibrate the current inputs, connect a current source to the current input that is to be calibrated.

The three current inputs are calibrated in functions 5.1.1 to 5.1.6.

Example: calibrating current input 2.

Connect a current source to current input 2 and apply 4mA. In function 5.1.3, enter the programming level with [>] (display flashes). Returning by pressing  $[\prec]$  or [Set] saves the present current as the 0% value.

Now apply a current of 20mA from the current source. Change to function 5.1.4 with [ $\land$ ]. Enter the programming level with [ $\succ$ ] (display flashes) and exit this again immediately with [ $\prec$ ]. The 100% value is now saved. The other current inputs are programmed in the same way.

## 9.2 Calibrating current outputs

To calibrate the current outputs, connect an ammeter to the current output that is to be calibrated.

Enter function 5.1.7 and change to the programming level with the [ $\geq$ ] key. Set the current using the [ $\land \forall$ ] keys. When the 0% value of 4mA is reached, exit the programming level using the [ $\prec$ ] key. Setting of the 100% value setting is performed in function 5.1.8.

## 9.3 Testing inputs and outputs

To enable the function of the batching Master to be checked quickly, a test level is included in functions 5.2.1 to 5.2.12. All the inputs and outputs of the Batching Master can be tested.

Function 5.2.1 tests the digital inputs. Each input is shown on the LCD when activated.

Function 5.2.2 tests the digital outputs. Use number keys 1 to 5 to switch the associated digital output while the key is held down. Note that this can also take place on site and may consequently initiate undesired actions.

Function 5.2.3 and 5.2.4 can be used to display the present input frequency on the pulse inputs.

Function 5.2.5 checks the pulse inputs for sensor break.

Functions 5.2.6 to 5.2.8 enable the present output current on the three analogue outputs to be displayed.

Settings in the calibration and test level

Functions 5.2.9 to 5.2.11 cause a test current of 4, 12 or 20mA respectively to be output by the current output. Note that this can also take place on site and may consequently initiate undesired actions.

Function 5.2.12 is used to read the keypad. Each key pressed is shown on the display. This level is exited with the [ $\blacktriangleleft$ ] key.

Function 5.2.13 carries out an LCD test.

## **10 Linearization of an input signal**

If the signal on an input is non-linear, it can be corrected using a characteristic. Assignment of the input is carried out in function 4.3. Only one input can be linearized.

There are 25 nodes available at 5% intervals from -10% to +110%. The nodes in functions 6.1 to 6.26 specify the actual value at a node. The upper display shows which node is currently being processed.

Example:

You have determined that, at a current of 5.6mA (corresponding to 10%), the sensor does not have a flow-rate of 10000kg/h (10%) as expected but only 9000kg/h (9%). To correct this error, switch to function 6.5 (10% node). "Lin 10%" appears in the display. Switch to the programming level with [ $\gg$ ]. The upper display flashes. The lower display still shows 10.00%. Change this value to 9.00% with the [ $\forall$ ] (for -) and [0 to 9] keys. The new value is saved by pressing the [ $\preccurlyeq$ ] key.

This change has the result that a current of 5.6mA (10%) is evaluated as a value of 9000kg/h (9%).

## **11 Factory menu**

Various software options can be ordered. These options can be enabled in the factory menu. The code is not accessible to users.

This software is only present if it was ordered as an option.

## 11.1 Specify fixed preselection values, set-points or products

Three fixed preselection values, three set-points or three products can be specified. Which selection is active is selected using the digital inputs or the function keys F1 to F3.

## **11.2 Controller**

In addition to metering the quantity, a controller can be activated.

This allows the flow-rate to be held more constant (flow controller).

It is also possible to monitor the pressure or temperature and control the batching appropriately (limiting controller).

Both controllers could be active simultaneously.

The controller set-point can also be specified externally (4-20mA).

#### 11.3 Purge function and other special functions

This function has been added so the pipework can be purged.

To make the function more flexible, several times have been added that can be used to specify how the digital outputs are to be switched.

One digital input can be used as an enable input.

You will find a complete description in Paragraph 8.8 ff.

#### **11.4 Terminal mode**

You can switch the batching master to terminal mode by the interface. The terminal mode is only usable by stopped batching.

Via interface you can write to the LC-Display and poll the keys. A communication to a priority system can be built in this way.

The function is described in Paragraph 12.1.

#### 11.5 Device number

Every Batching Master has a unique device number that is set at the factory and cannot be changed by the customer.

By pressing the menu key, the device number and the software version is shown for approximately one second.

# **12 Overview parameter settings**

| Fct.   | description                   | setting range                                                                                                    | set value | Ρ.  |
|--------|-------------------------------|----------------------------------------------------------------------------------------------------|-----------|-----|
| 1.0    | parameter main menu           |                                                                                                    |           | 18  |
| 1.1.0  | sub menu digital shut off     |                                                                                                    |           | 18  |
| 1.1.1  | digital shut off 1            | unit: as measuring range 4.2.1,<br>decimal point 4.2.2<br>setting range: 0 to 9999999<br>factory setting: 0                                                            |           | 18  |
| 1.1.2  | digital shut off 2            | unit: as measuring range 4.2.1,<br>decimal point 4.2.2<br>setting range: 0 to 9999999<br>factory setting: 0                                                            |           | 18  |
| 1.1.3  | digital shut off 3            | unit: as measuring range 4.2.1,<br>decimal point 4.2.2<br>setting range: 0 to 9999999<br>factory setting: 0                                                            |           | 18  |
| 1.2.0  | sub menu<br>analogue shut off |                                                                                                    |           | 19  |
| 1.2.1  | shut off                      | setting range: current<br>flow                                                                                                    |           | 19  |
| 100    |                               | factory setting: current                                                                                                    |           | 4.0 |
| 1.2.2. | analogue shut off1            | unit: as measuring range 4.2.1,<br>decimal point 4.2.2<br>setting range: 0 to 9999999<br>factory setting: 50                                                           |           | 19  |
| 1.2.3  | analogue out 1                | unit: mA<br>setting range: 4.00-20,00mA<br>factory setting: 11mA<br>or: 0 to 9999999<br>unit as measuring range 4.2.1,<br>decimal point 4.2.2<br>factory setting: 5000 |           | 19  |
| 1.2.4  | analogue shut off 2           | see 1.2.1<br>factory setting: 40                                                                                                    |           | 19  |
| 1.2.5  | analogue out 2                | see 1.2.2<br>factory setting: 10mA<br>or 4000                                                                                                    |           | 19  |
| 1.2.6  | analogue shut off 3           | see 1.2.1<br>factory setting: 30                                                                                                    |           | 19  |
| 1.2.7  | analogue out 3                | see 1.2.2<br>factory setting: 9mA<br>or 3000                                                                                                    |           | 19  |
| 1.2.8  | analogue shut off 4           | see 1.2.1<br>factory setting: 20                                                                                                    |           | 19  |
| 1.2.9  | analogue out 4                | see 1.2.2<br>factory setting: 8mA<br>or 2000                                                                                                    |           | 19  |

## Overview parameter settings

| 1.2.10 | analogue shut off 5                                    | see 1.2.1<br>factory setting: 10                                                                                                    | 19 |
|--------|--------------------------------------------------------|----------------------------------------------------------------------------------------------------|----|
| 1.2.11 | analogue out 5                                         | see 1.2.2<br>factory setting: 7mA<br>or 1000                                                                                               | 19 |
| 1.3    | Start up ramp                                          | unit: s<br>setting range: 0 to 9999<br>factory setting: 0                                                                                  | 19 |
| 1.4    | Shut down ramp                                         | unit:: s<br>setting range: 0 to 9999<br>factory setting: 0                                                                                 | 20 |
| 1.5    | Flow alarm                                             | unit: as measuring range 4.2.1,<br>decimal point 4.2.2<br>setting range: 0 to 99999999,<br>(0 shown as OFF)<br>factory setting: OFF        | 20 |
| 1.6.0  | sub menu<br>batch indication                           |                                                                                                    | 21 |
| 1.6.1  | batch-indication                                       | unit: no<br>setting range: on, pulses,<br>(after ending batch a pulse<br>about 2s is set)<br>factory setting: ON                           | 21 |
| 1.6.2  | pulse length                                           | unit: s<br>setting range: 0 to 99.9s<br>factory setting: 2s                                                                                | 21 |
| 1.7.0  | sub menu<br>overfill quantity                          |                                                                                                    | 21 |
| 1.7.1  | Overfill quantity                                      | unit: as measuring range 4.2.1,<br>decimal point 4.2.2<br>setting range: 0 to 9999999<br>factory setting: 9999999                          | 21 |
| 1.7.2  | time overfill quantity                                 | only displayed if<br>1.7.1 < 99999999<br>unit:: s<br>setting range: 0 to 9999,<br>(0 displayed as continual)<br>factory setting: continual | 21 |
| 1.8.0  | sub menu<br>sensor break / measuring<br>range overflow |                                                                                                    | 21 |
| 1.8.1  | sensor break /<br>short circuit<br>NAMUR contact 1     | unit: no<br>setting range:<br>sensor break OFF,<br>sensor break ON<br>factory setting:<br>sensor break OFF                                 | 21 |

| 1.8.3 | sensor break<br>current input 1             | unit: no<br>setting range:<br>sensor break OFF,<br>sensor break ON<br>factory setting:<br>sensor break OFF  | 21 |
|-------|---------------------------------------------|----------------------------------------------------------------------------------------------------|----|
| 1.8.4 | sensor break<br>current input 2             | unit: no<br>setting range:<br>sensor break OFF,<br>sensor break ON<br>factory setting:<br>sensor break OFF  | 21 |
| 1.8.5 | sensor break<br>current input 3             | unit: no<br>setting range:<br>sensor break OFF,<br>sensor break ON<br>factory setting:<br>sensor break OFF  | 21 |
| 1.8.6 | measuring range overflow<br>current input 1 | unit: no<br>setting range:<br>sensor break OFF,<br>sensor break ON<br>factory setting:<br>sensor break OFF  | 21 |
| 1.8.7 | measuring range overflow<br>current input 2 | unit: no<br>setting range:<br>sensor break OFF,<br>sensor break ON<br>factory setting:<br>sensor break OFF  | 21 |
| 1.8.8 | measuring range overflow<br>current input 3 | unit: no<br>setting range:<br>sensor break OFF,<br>sensor break ON<br>factory setting:<br>sensor break OFF  | 21 |
| 1.9.0 | sub menu<br>fixed preselection              | (not for controller set points see controller settings)                                                     | 21 |
| 1.9.1 | fixed preselection 1                        | unit: as measuring range 4.2.1,<br>decimal point 4.2.2<br>setting range: 0 to 9999999<br>factory setting: 0 | 21 |
| 1.9.2 | fixed preselection 2                        | unit: as measuring range 4.2.1,<br>decimal point 4.2.2<br>setting range: 0 to 9999999<br>factory setting: 0 | 21 |
| 1.9.3 | fixed preselection 3                        | unit: as measuring range 4.2.1,<br>decimal point 4.2.2<br>setting range: 0 to 9999999<br>factory setting: 0 | 21 |

Overview parameter settings

| 1.11 | checksum<br>part custody transfer   | 23 |
|------|-------------------------------------|----|
| 1.12 | checksum<br>part parameter settings | 23 |

## **13 Overview structure level**

| Fct.  | description                            | setting range                                                                                                    | set<br>value | Ρ. |
|-------|----------------------------------------|----------------------------------------------------------------------------------------------------|--------------|----|
| 2.0   | structure main menu                    |                                                                                                    |              | 24 |
| 2.1   | Select language                        | unit: no<br>setting range: Deutsch, English,<br>Französisch, Spanisch,<br>Italienisch<br>factory setting: Deutsch                                                                                                    |              | 24 |
| 2.2.0 | sub menu<br>settings digital inputs    |                                                                                                    |              | 24 |
| 2.2.1 | function digital input 1               | setting range: no function, SET,<br>START, SET-START, STOP,<br>RESET, external failure, totalizer<br>reset, release 1, release 2,<br>interface on, Keypad enable, purge,<br>controller off, valve open, valve<br>closed, special function release,<br>factory setting: no function<br>not with function two step valve |              | 24 |
| 2.2.2 | direction of action<br>digital input 1 | setting range: normally open,<br>normally closed<br>factory setting: normally open                                                                                                    |              | 24 |
| 2.2.3 | type of action<br>digital input 1      | setting range: level, flank<br>factory setting: level                                                                                                    |              | 24 |
| 2.2.4 | function digital input 2               | setting range: no function, SET,<br>START, SET-START, STOP,<br>RESET, external failure, totalizer<br>reset, release 1, release 2,<br>interface on, Keypad enable, purge,<br>controller off, valve open, valve<br>closed, special function release,<br>factory setting: no function<br>not with function two step valve |              | 24 |
| 2.2.5 | direction of action<br>digital input 2 | setting range: normally open,<br>normally closed<br>factory setting: normally open                                                                                                    |              | 24 |
| 2.2.6 | type of action<br>digital input 2      | setting range: level, flank<br>factory setting: level                                                                                                    |              | 24 |

Overview structure level

| Fct.  | description                            | setting range                                                                                                    | set<br>value | Ρ. |
|-------|----------------------------------------|----------------------------------------------------------------------------------------------------|--------------|----|
| 2.2.7 | function digital input 3               | setting range: no function, SET,<br>START, SET-START, STOP,<br>RESET, external failure, totalizer<br>reset, release 1, release 2,<br>interface on, Keypad enable, purge,<br>controller off, valve open, valve<br>closed, special function release,<br>fixed selection switch 2<br>factory setting: no function |              | 24 |
| 2.2.8 | direction of action<br>digital input 3 | setting range: normally open,<br>normally closed<br>factory setting: normally open                                                                                                    |              | 24 |
| 2.2.9 | type of action<br>digital input 3      | setting range: level, flank<br>factory setting: level                                                                                                    |              | 24 |
| 2.3.0 | sub menu<br>settings digital outputs   |                                                                                                    |              | 26 |
| 2.3.1 | function<br>relay 1                    | setting range: no function,<br>shut off 1, shut off 2, shut off 3,<br>pulse output, batch indication,<br>flow alarm, error message,<br>shut off 1 reverse, purge<br>factory setting: shut off 1                                                                                                    |              | 26 |
| 2.3.2 | direction of action<br>relay 1         | setting range:<br>normally open, normally closed<br>factory setting: normally open                                                                                                    |              | 26 |
| 2.3.3 | function relay 2                       | setting range: no function,<br>shut off 1, shut off 2, shut off 3,<br>pulse output, batch indication,<br>flow alarm, error message,<br>shut off 1 reverse, purge<br>factory setting: shut off 2                                                                                                    |              | 26 |
| 2.3.4 | direction of action<br>relay 2         | setting range:<br>normally open, normally closed<br>factory setting: normally open                                                                                                    |              | 26 |
| 2.3.5 | function<br>optocoupler 3              | setting range: no function,<br>shut off 1, shut off 2, shut off 3,<br>pulse output, batch indication,<br>flow alarm, error message,<br>shut off 1 reverse, purge<br>factory setting: shut off 3                                                                                                    |              | 26 |
| 2.3.6 | direction of action<br>optocoupler 3   | setting range:<br>normally open, normally closed<br>factory setting: normally open                                                                                                    |              | 26 |

Overview structure level

| Fct.  | description                                | setting range                                                                                                    |                                                                     | set<br>value | Р. |
|-------|--------------------------------------------|----------------------------------------------------------------------------------------------------|---------------------------------------------------------------------|--------------|----|
| 2.3.7 | function<br>optocoupler 4                  | setting range: no fun<br>shut off 1, shut off 2,<br>pulse output, batch in<br>flow alarm, error mes<br>shut off 1 reverse, pu<br>factory setting: batch | ction,<br>shut off 3,<br>ndication,<br>ssage,<br>irge<br>indication |              | 26 |
| 2.3.8 | direction of action<br>optocoupler 4       | setting range:<br>normally open, ne<br>factory setting: norma                                                                                           | ormally closed<br>ally open                                         |              | 26 |
| 2.4.0 | sub menu<br>interface settings             |                                                                                                    |                                                                     |              | 27 |
| 2.4.1 | function                                   | setting range:<br>read / write,<br>factory setting:                                                                                                    | only read<br>read / write                                           |              | 27 |
| 2.4.2 | Protocol 1                                 | setting range: MODE<br>MODE<br>factory setting: RTU                                                                                                    | BUS RTU,<br>BUS ASCII                                               |              | 27 |
| 2.4.3 | Address 1                                  | setting range:<br>factory setting:                                                                                                    | 1 to 255<br>1                                                       |              | 27 |
| 2.4.4 | Baud rate 1                                | setting range:<br>2400, 4800, 9<br>38400, 76800<br>factory setting:                                                                                     | 9600, 19200,<br>), 115200<br>9600                                   |              | 27 |
| 2.5.0 | sub menu code input                        |                                                                                                    |                                                                     |              | 27 |
| 2.5.1 | Code<br>parameter menu                     | setting range:<br>factory setting:                                                                                                    | 0 to 9999999<br>0                                                   |              | 27 |
| 2.5.2 | Code<br>structure menu                     | setting range:<br>factory setting:                                                                                                    | 0 to 9999999<br>0                                                   |              | 27 |
| 2.5.3 | Code<br>controller menu                    | setting range:<br>factory setting:                                                                                                    | 0 to 9999999<br>0                                                   |              | 27 |
| 2.5.3 | Code<br>set-point setting controller       | setting range:<br>factory setting:                                                                                                    | 0 to 9999999<br>0                                                   |              | 27 |
| 2.5.4 | Code<br>install menu                       | setting range:<br>factory setting:                                                                                                    | 0 to 9999999<br>0                                                   |              | 27 |
| 2.5.5 | Code calibration and test menu             | setting range:<br>factory setting:                                                                                                    | 0 to 9999999<br>0                                                   |              | 27 |
| 2.5.6 | Code<br>linearisation                      | setting range:<br>factory setting:                                                                                                    | 0 to 9999999<br>0                                                   |              | 27 |
| 2.6.0 | sub menu key operation<br>disable / enable |                                                                                                    |                                                                     |              | 28 |
| 2.6.1 | key operation<br>disable / enable          | setting range:<br>factory setting:                                                                                                    | enable, locked<br>enable                                            |              | 28 |

## Overview structure level

| Fct.   | description                           | setting range                                                                                                    | set<br>value | Р. |
|--------|---------------------------------------|----------------------------------------------------------------------------------------------------|--------------|----|
| 2.6.2  | key operation<br>RESET enable         | setting range: RESET enable,<br>RESET disable                                                                                                 |              | 28 |
|        | · · ·                                 | factory setting: disable                                                                                                    |              | 00 |
| 2.6.3  | key operation<br>SET enable           | setting range: SET enable,<br>SET disable<br>factory setting: disable                                                                         |              | 28 |
| 2.6.4  | key operation<br>START enable         | setting range: START enable,<br>START disable<br>factory setting: disable                                                                     |              | 28 |
| 2.6.5  | key operation<br>STOP enable          | setting range: STOP enable,<br>STOP disable<br>factory setting: disable                                                                       |              | 28 |
| 2.6.6  | key operation<br>function keys enable | setting range: F1-F3 enable,<br>F1-F3 disable<br>factory setting: disable                                                                     |              | 28 |
| 2.6.7  | key operation<br>numeric keys enable  | setting range: 09 enable,<br>09 disable<br>factory setting: 09 disable                                                                        |              | 28 |
| 2.7    | sub menu<br>function keys             | setting range: no function,<br>LED digital shut off<br>fixed pre-selection,<br>F1 Purge,<br>product selection<br>factory setting: no function |              | 28 |
| 2.8    | sub menu<br>text                      |                                                                                                    |              |    |
| 2.8.1  | Release 1                             |                                                                                                    |              |    |
| 2.8.2  | Release 2                             |                                                                                                    |              |    |
| 2.8.3  | Station                               |                                                                                                    |              |    |
| 2.8.4  | Product selection                     |                                                                                                    |              |    |
| 2.8.5  | Product 1                             |                                                                                                    |              |    |
| 2.8.6  | Product 2                             |                                                                                                    |              |    |
| 2.8.7  | Product 3                             |                                                                                                    |              |    |
| 2.8.8  | Wait for release                      |                                                                                                    |              |    |
| 2.8.9  | Delay                                 |                                                                                                    |              |    |
| 2.11   | sub menu<br>valve position feedback   |                                                                                                    |              |    |
| 2.11.1 | start time                            | setting range: 0 (OFF) to 9999s                                                                                                    |              |    |
| 2.11.2 | end time                              | setting range: 0 (OFF) to 9999s                                                                                                    |              |    |

## **14 Overview controller settings**

| Fct.   | description                        | setting range                                                                                                    | set value | Ρ. |
|--------|------------------------------------|----------------------------------------------------------------------------------------------------|-----------|----|
| 3.0    | Controller main menu               |                                                                                                    |           | 30 |
| 3.1.0  | Flow controller                    |                                                                                                    |           | 30 |
| 3.1.1  | Controller type                    | Setting range: no function<br>flow controller<br>tracking flow controller<br>Factory setting: no function         |           | 30 |
| 3.1.2  | Proportional coefficient Kp        | Setting range: -100.0 to 100.0<br>Unit: none<br>Decimal point: 0,0<br>Factory setting: 1.0                        |           | 31 |
| 3.1.3  | P controller<br>operating point OP | Setting range:-10% to 110%Unit:noneDecimal point:0.0Factory setting:0                                             |           | 31 |
| 3.1.4  | Derivative action gain<br>Kd or Vv | Setting range: 1.00 to 10.00<br>Unit: none<br>Decimal point: 0,00<br>Factory setting: 1.00                        |           | 31 |
| 3.1.5  | Integral action time               | Setting range: 1 to 4999<br>Unit: s<br>Decimal point: 0<br>Factory setting: 5000<br>corresponding to off          |           | 31 |
| 3.1.6  | Derivative action time Tv          | Setting range: 0 to 1000<br>Unit: s<br>Decimal point: 0<br>Factory setting: 0                                     |           | 31 |
| 3.1.7  | Set-point start SPS                | Setting range: -9999 to 9999999<br>Unit: from 3.2.1 or 4.2.0<br>Decimal point: see above<br>Factory setting: 0    |           | 31 |
| 3.1.8  | Set-point end SPE                  | Setting range: -9999 to 9999999<br>Unit: from 3.2.1 or 4.2.0<br>Decimal point: see above<br>Factory setting: 100% |           | 31 |
| 3.1.9  | Set-point adjustment               | Setting range: fixed, variable<br>Factory setting: fixed                                                          |           | 31 |
| 3.1.10 | Set-point SP                       | Actual Set-point                                                                                                  |           | 31 |
| 3.1.11 | Set-point SP1                      | Set-point 1                                                                                                    |           | 31 |
| 3.1.12 | Set-point SP2                      | Set-point 2                                                                                                    |           | 31 |
| 3.1.13 | Set-point SP3                      | Set-point 3                                                                                                    |           | 31 |
| 3.2.0  | Limiting controller                |                                                                                                    |           | 30 |

Overview controller settings

| 3.2.1  | Controller type                                           | Setting range: no function<br>limiting controller<br>tracking limiting controller<br>Factory setting: No function | 30 |
|--------|-----------------------------------------------------------|----------------------------------------------------------------------------------------------------|----|
| 3.2.2  | Physical unit controller                                  | Setting range: no physical unit,<br>%, °C, bar, pH<br>Factory setting %                                           | 30 |
| 3.2.3  | Decimal point<br>(not applicable for flow<br>controllers) | Setting range: 0000<br>000.0<br>00.00<br>0.000<br>Factory setting: 0000                                           | 30 |
| 3.2.4  | Start of scale                                            | Setting range: -9999 to 9999<br>Unit from 3.2.1<br>Decimal point from 3.2.2<br>Factory setting: 0%                | 30 |
| 3.2.5  | End of scale                                              | Setting range: -9999 to 9999<br>Unit from 3.2.1<br>Decimal point from 3.2.2<br>Factory setting: 100%              | 30 |
| 3.2.6  | Proportional coefficient Kp                               | Setting range:-100.0 to 100.0Unit:noneDecimal point:0,0Factory setting:1.0                                        | 31 |
| 3.2.7  | P controller<br>operating point OP                        | Setting range:-10% to 110%Unit:noneDecimal point:0.0Factory setting:0                                             | 31 |
| 3.2.8  | Derivative action gain<br>Kd or VV                        | Setting range:1.00 to 10.00Unit:noneDecimal point:0.00Factory setting:1.00                                        | 31 |
| 3.2.9  | Integral action time                                      | Setting range: 1 to 4999<br>Unit: s<br>Decimal point: 0<br>Factory setting: 5000<br>corresponding to off          | 31 |
| 3.2.10 | Derivative action time Tv                                 | Setting range:0 to 1000Unit:sDecimal point:0Factory setting:0                                                     | 31 |
| 3.2.11 | Set-point start SPS                                       | Setting range: -9999 to 9999999<br>Unit: from 3.2.1 or 4.2.0<br>Decimal point: see above<br>Factory setting: 0    | 31 |
| 3.2.12 | Set-point end SPE                                         | Setting range: -9999 to 9999999<br>Unit: from 3.2.1 or 4.2.0<br>Decimal point: see above<br>Factory setting: 100% | 31 |

### Overview controller settings

| 3.2.13 | Set-point adjustment | Setting range: fixed, variable<br>Factory setting: fixed | 31 |
|--------|----------------------|----------------------------------------------------------|----|
| 3.2.14 | Set-point SP         | Actual Set-point                                         | 31 |
| 3.2.15 | Set-point SP1        | Set-point 1                                              | 31 |
| 3.2.16 | Set-point SP2        | Set-point 2                                              | 31 |
| 3.2.17 | Set-point SP3        | Set-point 3                                              | 31 |

# **15 Overview install settings**

| Fct.  | description                                  | setting range                                          |                                                                                                    | set value | Р. |
|-------|----------------------------------------------|--------------------------------------------------------|----------------------------------------------------------------------------------------------------|-----------|----|
| 4.0   | main menu install                            |                                                        |                                                                                                    |           | 32 |
| 4.1   | Sub menu<br>Selection of<br>Measuring inputs |                                                        |                                                                                                    |           | 32 |
| 4.1.1 | Flow                                         | setting range:<br>factory setting:                     | 4 – 20mA input 1<br>pulse input 1,<br>Modbus interface<br>pulse input 1                                   |           | 32 |
| 4.1.2 | Temperature                                  | setting range:                                         | No input<br>4 – 20mA input 1<br>4 – 20mA input 2<br>4 – 20mA input 3<br>Modbus interface                  |           | 32 |
|       |                                              | factory setting:                                       | No input                                                                                                  |           |    |
| 4.1.3 | Density                                      | setting range:                                         | No input<br>4 – 20mA input 1<br>4 – 20mA input 2<br>4 – 20mA input 3<br>Modbus interface<br>Pulse input 2 |           | 32 |
|       |                                              | factory setting:                                       | No input                                                                                                  |           |    |
| 4.1.4 | Pressure                                     | setting range:<br>factory setting:                     | No input<br>4 – 20mA input 1<br>4 – 20mA input 2<br>4 – 20mA input 3<br>Modbus interface<br>No input      |           | 32 |
| 4.2.0 | sub menu<br>measuring range                  |                                                        |                                                                                                    |           | 32 |
| 4.2.1 | flow unit                                    | setting range:<br>factory setting:                     | kg, g, mg, l, ml, t, m <sup>3</sup> ,<br>kg/h                                                             |           | 32 |
| 4.2.2 | decimal point                                | setting range:                                         | 0000<br>000.0<br>00.00<br>0.000<br>0000                                                                   |           | 32 |
| 4.2.3 | end of scale value                           | setting range:                                         | 1 to 9999999                                                                                              |           | 32 |
|       |                                              | unit:<br>factory setting:                              | from 4.2.1<br>100000                                                                                      |           |    |
| 4.2.4 | increment per pulse                          | setting range:<br>factory setting:<br>The setting rang | 1 to 9999,999<br>10,000<br>e is for the last digit                                                        |           | 32 |
| 4.3   | select input to<br>linearisation             | setting range:                                         | pulse input<br>current input 1<br>current input 2                                                         |           | 32 |

Overview install settings

| Fct.  | description                                                 | setting range                                                        |                                           | set value | Ρ. |
|-------|-------------------------------------------------------------|----------------------------------------------------------------------|-------------------------------------------|-----------|----|
|       |                                                             | factory setting:                                                     | current input 3<br>OFF (no input)<br>OFF  |           |    |
| 4.4   | sup menu<br>pulse ration or<br>frequency of pulse<br>output |                                                                      |                                           |           | 33 |
| 4.4.1 | count pulses or<br>frequency                                | setting range:<br>factory setting:                                   | count pulse,<br>frequency<br>count pulse  |           |    |
| 4.4.2 | increment per pulse of pulse output                         | setting range:<br>factory setting:                                   | 1, 10, 100, 1000<br>1                     |           |    |
| 4.4.3 | frequency at<br>maximum flow                                | setting range:<br>factory setting:                                   | 1.00 to 100.00Hz<br>100 Hz                |           |    |
| 4.5   | minimum<br>preselection                                     | setting range:<br>factory setting:                                   | 1 to 9999999<br>1                         |           | 33 |
| 4.6   | maximum<br>preselection                                     | setting range:<br>factory setting:                                   | 1 to 9999999<br>9999999                   |           | 33 |
| 4.7   | overrun quantity                                            | setting range:<br>factory setting:                                   | 0 to 9999999<br>AUS (0)                   |           | 33 |
| 4.8.0 | sub menu<br>monitoring the flow                             |                                                                      |                                           |           | 33 |
| 4.8.1 | minimum permissible<br>flow                                 | setting range:<br>factory setting:                                   | 0 to 9999999<br>0                         |           | 33 |
| 4.8.2 | maximum time for<br>minimum flow after<br>start             | setting range:<br>unit:<br>factory setting:                          | 0 to 9999999<br>s<br>0 = OFF.             |           | 33 |
| 4.8.3 | maximum time for<br>minimum flow during<br>the batch        | setting range:<br>unit:<br>factory setting:                          | 0 to 9999999<br>s<br>0 = OFF.             |           | 33 |
| 4.8.4 | allowed under<br>batching quantity                          | setting range:<br>The unit and the deci<br>shown<br>factory setting: | 0 to 9999999<br>mal point are<br>0 = OFF. |           | 34 |
| 4.9.0 | sub menu<br>special function<br>purge                       |                                                                      |                                           |           | 34 |
| 4.9.1 | Filter time for<br>enabling contact                         | setting range:<br>unit:<br>factory setting:                          | 0,0 to 999,9<br>s<br>0,0 = OFF.           |           | 34 |
| 4.9.2 | waiting time before<br>batching                             | setting range:<br>unit:<br>factory setting:                          | 0,0 to 999,9<br>s<br>0,0 = OFF            |           | 34 |
| 4.9.3 | waiting time within<br>the enabling contact<br>must switch  | setting range:<br>unit:<br>factory setting:                          | 0,0 to 999,9<br>s<br>0,0 = OFF,           |           | 34 |

| Fct.   | description                             | setting range                               |                                                | set value | Ρ. |
|--------|-----------------------------------------|---------------------------------------------|------------------------------------------------|-----------|----|
|        |                                         | see description                             | of function 4.9.0                              |           |    |
| 4.9.4  | delay after enable contact for batching | setting range:<br>unit:<br>factory setting: | 0 to 99.9<br>s<br>0 = OFF                      |           | 34 |
| 4.10   | suppressing the flow metering           | setting range:<br>factory setting:          | continual<br>at batch<br>at start<br>continual |           | 35 |
| 4.11.0 | sub menu<br>printer settings            |                                             |                                                |           | 35 |
| 4.11.1 | printout                                | setting range:<br>factory setting:          | yes, no<br>no                                  |           | 35 |
| 4.11.2 | printout delay                          | setting range:<br>unit:<br>factory setting: | 0 to 999<br>s<br>0                             |           | 35 |
| 4.11.3 | stop conditions at printer error        | setting range:<br>factory setting:          | no stop<br>no new start<br>no stop             |           | 35 |
| 4.12   | reset totaliser                         | setting range: do r<br>factory setting: del | ot delete, delete<br>ete                       |           | 35 |
| 4.13   | confirm end of batch                    | setting range:<br>factory setting:          | no, yes<br>no                                  |           | 35 |

Overview install settings

## **16 Overview calibration and test settings**

| Fct.  | description                                              | setting range                                                                                                    | set<br>value | Ρ. |
|-------|----------------------------------------------------------|----------------------------------------------------------------------------------------------------|--------------|----|
| 5.0   | main menu<br>calibr. / test                              | Main menu calibration / test<br>After pressing $\geq$ for entering this menu, there is<br>displayed a warning about 2 seconds in the display.<br>After this you can enter with $\geq$ the next level.<br>For custody transfer units, changes are only<br>possible with the custody transfer switch. |              | 37 |
| 5.1.0 | sub menu<br>calibration<br>current inputs<br>and outputs | Sub menu calibration current inputs and output                                                                                                    |              | 37 |
| 5.1.1 | calibration<br>current input 1<br>4mA                    | Connect 4mA to current input 1. Enter the programming level by pressing ≽. The display flashed. To confirm the current press ≺ or [Set]. To calibrate the next selection press ∧or∀.                                                                                                    |              | 37 |
| 5.1.2 | calibration<br>current input 1<br>20mA                   | Connect 20mA to current input 1. Enter the programming level by pressing ≽. The display flashed. To confirm the current press ≺ or [Set]. To calibrate the next selection press ∧or √.                                                                                                    |              | 37 |
| 5.1.3 | calibration<br>current input 2<br>4mA                    | Connect 4mA to current input 2. Enter the programming level by pressing ≽. The display flashed. To confirm the current press ≺ or [Set]. To calibrate the next selection press ∧or∀.                                                                                                    |              | 37 |
| 5.1.4 | calibration<br>current input 2<br>20mA                   | Connect 20mA to current input 2. Enter the programming level by pressing ≻. The display flashed. To confirm the current press ≺ or [Set]. To calibrate the next selection press ∧or∀.                                                                                                    |              | 37 |
| 5.1.5 | calibration<br>current input 3<br>4mA                    | Connect 4mA to current input 3. Enter the programming level by pressing ≽. The display flashed. To confirm the current press ≺ or [Set]. To calibrate the next selection press ∧or∀.                                                                                                    |              | 37 |
| 5.1.6 | Calibration<br>current input 3<br>20mA                   | Connect 20mA to current input 3. Enter the programming level by pressing ≽. The display flashed. To confirm the current press ≺ or [Set]. To calibrate the next selection press ∧or∀.                                                                                                    |              | 37 |
| 5.1.7 | calibration<br>current output<br>4mA                     | A multimeter is connect to the analogue output.<br>Enter the programming level by pressing $\geq$ . The<br>display flashed. Set the current with $\land \forall$ to 4mA.<br>To confirm the current press $\prec$ or [Set]. To calibrate<br>the next selection press $\land$ or $\forall$ .          |              | 37 |
| 5.1.8 | calibration<br>current output<br>20mA                    | A multimeter is connect to the analogue output.<br>Enter the programming level by pressing $\geq$ . The<br>display flashed. Set the current with $\land \forall$ to 20mA.<br>To confirm the current press $\prec$ or [Set]. To choose<br>the next selection press $\land$ or $\forall$ .            |              | 37 |

Overview calibration and test settings

| Fct.   | description     | cription setting range                                                                                                    |  | Ρ. |
|--------|-----------------|----------------------------------------------------------------------------------------------------|--|----|
| 5.2.0  | sub menu test   | sub menu 5.2.0 test                                                                                                    |  | 37 |
| 5.2.1  | digital inputs  | Every digital input is shown in the upper display as value.                                                                                     |  | 37 |
| 5.2.2  | digital outputs | By pressing the keys 1 to 5 the digital outputs 1 to 5 switches.                                                                                |  | 37 |
| 5.2.3  | pulse input 1   | The actual input frequency at pulse input 1 is shown.                                                                                           |  | 37 |
| 5.2.4  | Pulse input 2   | The actual input frequency at pulse input 1 is shown.                                                                                           |  | 37 |
| 5.2.5  | Sensor break    | A sensor break at pulse input 1 or 2 is shown.                                                                                                  |  | 37 |
| 5.2.6  | current input 1 | The actual current at analogue input 1 is shown.                                                                                                |  | 37 |
| 5.2.7  | current input 2 | The actual current at analogue input 2 is shown.                                                                                                |  | 37 |
| 5.2.8  | current input 3 | The actual current at analogue input 3 is shown.                                                                                                |  | 37 |
| 5.2.9  | current 4mA     | There are 4mA at the current output.                                                                                                    |  | 37 |
| 5.2.10 | current 12mA    | There are 12mA at the current output.                                                                                                    |  | 37 |
| 5.2.11 | current 20mA    | There are 20mA at the current output.                                                                                                    |  | 37 |
| 5.2.12 | keyboard test   | To enter the test level press ≽. Every pressed key is shown in the display. To quit this level press ≺. Select the next level by pressing ∧or∀. |  | 37 |
| 5.2.12 | LCD test        | To enter the test level press $>$ . To quit this level press $<$ .                                                                              |  | 37 |

# **17 Overview linearization**

| Fct. | description                | setting range                                                                | set value | Р. |
|------|----------------------------|------------------------------------------------------------------------------|-----------|----|
| 6.0  | main menu<br>linearization |                                                                              |           | 39 |
| 6.1  | support point –<br>10%     | setting range: -10% to +110%<br>decimal point: 0.00<br>factory setting: -10% |           | 39 |
| 6.2  | support point –<br>5%      | as 6.1<br>factory setting: -5%                                               |           | 39 |
| 6.3  | support point 0%           | as 6.1<br>factory setting: 0%                                                |           | 39 |
| 6.4  | support point 5%           | as 6.1<br>factory setting: 5%                                                |           | 39 |
| 6.5  | support point<br>10%       | as 6.1<br>factory setting: 10%                                               |           | 39 |
| 6.6  | support point<br>15%       | as 6.1<br>factory setting: 15%                                               |           | 39 |
| 6.7  | support point<br>20%       | as 6.1<br>factory setting: 20%                                               |           | 39 |
| 6.8  | support point<br>25%       | as 6.1<br>factory setting: 25%                                               |           | 39 |
| 6.9  | support point<br>30%       | as 6.1<br>factory setting: 30%                                               |           | 39 |
| 6.10 | support point<br>35%       | as 6.1<br>factory setting: 35%                                               |           | 39 |
| 6.11 | support point<br>40%       | as 6.1<br>factory setting: 40%                                               |           | 39 |
| 6.12 | support point<br>45%       | as 6.1<br>factory setting: 45%                                               |           | 39 |
| 6.13 | support point<br>50%       | as 6.1<br>factory setting: 50%                                               |           | 39 |
| 6.14 | support point<br>55%       | as 6.1<br>factory setting: 55%                                               |           | 39 |
| 6.15 | support point<br>60%       | as 6.1<br>factory setting: 60%                                               |           | 39 |
| 6.16 | support point<br>65%       | as 6.1<br>factory setting: 65%                                               |           | 39 |
| 6.17 | support point<br>70%       | as 6.1<br>factory setting: 70%                                               |           | 39 |
| 6.18 | support point<br>75%       | as 6.1<br>factory setting: 75%                                               |           | 39 |
| 6.19 | support point<br>80%       | as 6.1<br>factory setting: 80%                                               |           | 39 |

Overview linearization

| Fct. | description           | setting range                   | set value | Р. |
|------|-----------------------|---------------------------------|-----------|----|
| 6.20 | support point<br>85%  | as 6.1<br>factory setting: 85%  |           | 39 |
| 6.21 | support point<br>90%  | as 6.1<br>factory setting: 90%  |           | 39 |
| 6.22 | support point<br>95%  | as 6.1<br>factory setting: 95%  |           | 39 |
| 6.23 | support point<br>100% | as 6.1<br>factory setting: 100% |           | 39 |
| 6.24 | support point<br>105% | as 6.1<br>factory setting: 105% |           | 39 |
| 6.25 | support point<br>110% | as 6.1<br>factory setting: 110% |           | 39 |

## **18 Terminal assignment**

| Terminal | Function                 | Remark | Page |
|----------|--------------------------|--------|------|
| 1        | Pulse input 1 +          |        | 10   |
| 2        | Pulse input 1 -          |        |      |
| 3        | 4-20mA analogue input 1+ |        | 10   |
| 4        | 4-20mA analogue input 1- |        |      |
| 5        | 4-20mA analogue input 2+ |        | 10   |
| 6        | 4-20mA analogue input 2- |        |      |
| 7        | 4-20mA analogue input 3+ |        | 10   |
| 8        | 4-20mA analogue input 3- |        |      |
| 9        | 4-20mA analogue output + |        | 11   |
| 10       | 4-20mA analogue output + |        |      |
| 11       | Digital input 1 +        |        | 11   |
| 12       | Digital input 2 +        |        | 11   |
| 13       | Digital input 3 +        |        | 11   |
| 14       | Digital input 1 – 3 -    |        |      |
| 15       | Optocoupler 1 +          |        | 11   |
| 16       | Optocoupler 1 -          |        |      |
| 17       | Optocoupler 2 +          |        | 11   |
| 18       | Optocoupler 2 -          |        |      |
| 19       | Interface RS485 1 B +    |        | 12   |
| 20       | Interface RS485 1 GND    |        |      |
| 21       | Interface RS485 1 A -    |        |      |
| 22       | PE                       |        |      |
| 23       | Power supply +           |        | 10   |
| 24       | Power supply –           |        |      |
| 25       | Relay 1 N. O.            |        | 12   |
| 26       | Relay 1 COM              |        |      |
| 27       | Relay 1 N. C.            |        |      |
| 28       | Relay 2 N. O.            |        | 12   |
| 29       | Relay 2 COM              |        |      |
| 30       | Relay 2 N. C.            |        |      |